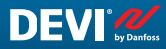

FR

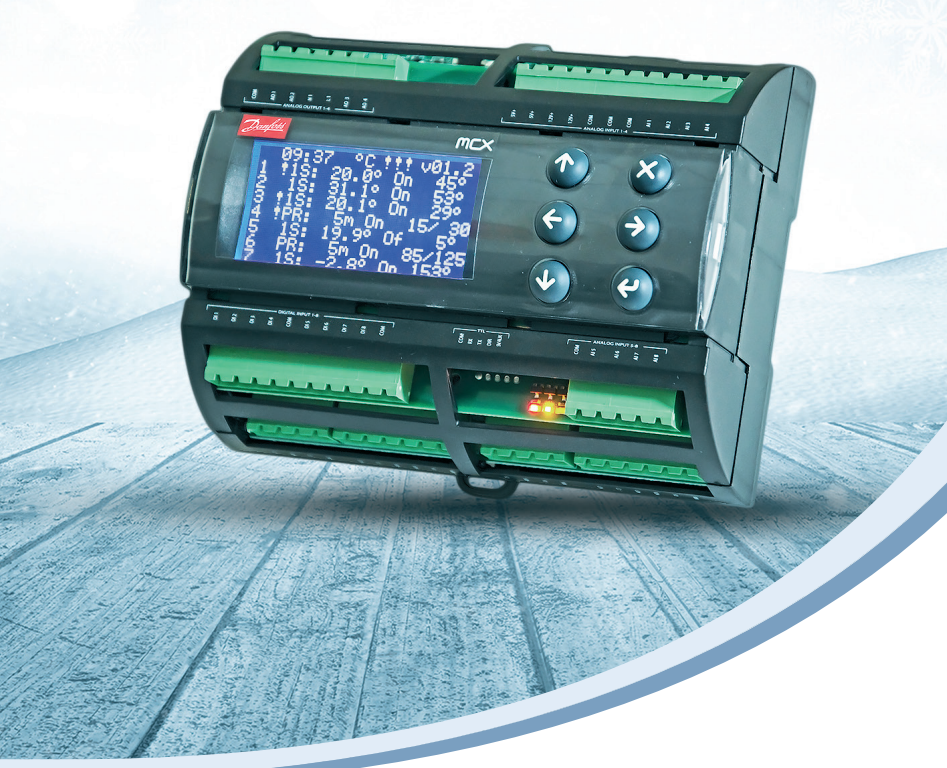

# Guide d'installation et mode d'emploi

# **DEVIreg™** Multi

Régulateur programmable sur rail-DIN 7 canaux

Intelligent solutions with lasting effect

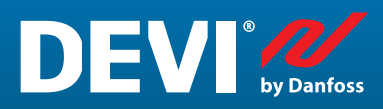

Visit devi.com

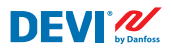

# Table des matières

| 1  | Introdu  | lction                                                               | 4  |
|----|----------|----------------------------------------------------------------------|----|
| 2  | Instruct | tions de sécurité                                                    | 5  |
| 3  | Instruct | tions de montage                                                     | 5  |
| 4  | Manuel   | l de l'utilisateur                                                   | 6  |
|    | 4.1      | Aperçu des modes de régulation                                       | 6  |
|    | 4.2      | Termes et abréviations                                               | 7  |
|    | 4.3      | Utilisation générale                                                 | 11 |
|    | 4.4      | Modes de régulation, fonctions spéciales, états et réglages spéciaux | 16 |
|    | 4.4.1    | État Actif et Canal non actif                                        | 16 |
|    | 4.4.2    | État de relais RO/RC – réglage spécial pour l'état Chauffage On      | 18 |
|    | 4.4.3    | 1S ou mode Sonde seul et réglage du Type de sonde                    | 18 |
|    | 4.4.3.1  | Mode 1S                                                              | 18 |
|    | 4.4.3.2  | Configuration du type de sonde                                       | 21 |
|    | 4.4.4    | Mode PR ou régulation de puissance                                   | 22 |
|    | 4.4.5    | MOn et MOf – Mode chauffage activé et chauffage désactivé manuel     | 24 |
|    | 4.4.6    | CâbleOK? – fonction de canal spéciale                                | 25 |
|    | 4.4.7    | Canal ON/OFF – fonction spéciale                                     | 27 |
|    | 4.4.8    | Contrôleur ON/OFF – fonction spéciale et commutateur                 | 28 |
|    | 4.4.9    | Test relais 5/30- fonction spéciale                                  | 30 |
|    | 4.4.10   | Alarmes, données d'alarme et relais d'alarme                         | 30 |
|    | 4.4.11   | Affichage et réinitialisation des compteurs de relais                | 32 |
|    | 4.4.12   | Réglage de la langue                                                 | 33 |
|    | 4.4.13   | Réglages de la date et de l'heure                                    | 33 |
|    | 4.4.14   | BMS réglages                                                         | 33 |
| 5  | Schéma   | a de raccordement                                                    | 34 |
| 6  | Caracté  | ristiques techniques                                                 | 35 |
|    | 6.1      | Caractéristiques techniques                                          | 35 |
|    | 6.2      | Dimensions                                                           | 36 |
| 7  | Instruct | tions de mise au rebut                                               | 36 |
| An | nexe A.  | BMS et interface RS-485                                              | 37 |
|    | A1. Para | amètres de communication                                             | 37 |
|    | A2. Spé  | cifications RS-485                                                   | 37 |
|    | A3. Para | amètres et variables Modbus                                          | 37 |
| Ga | rantie   |                                                                      | 46 |

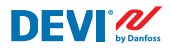

# 1 Introduction

**DEVIreg™ Multi** est un régulateur électronique programmable à 7 canaux destiné à être installé sur un rail-DIN et servant à réguler les systèmes de chauffage et de refroidissement électriques. Chaque canal peut être configuré individuellement selon trois modes de régulation : sonde de température, régulation de puissance proportionnelle au temps sans sonde et mise en marche et arrêt manuels avec période de temps.

Les entrées des canaux analogiques universels peuvent être sélectionnées via le logiciel parmi 8 types de capteurs de température, dont NTC 15 k $\Omega$  à 25 °C. Le régulateur est doté d'un affichage graphique LCD, d'une interface série opto-isolée Modbus RS-485 et d'une alimentation 110/230 V CA.

**DEVIreg™ Multi** possède 8 relais de commande – 2 jeux de 10 A max. et 6 jeux de 6 A max. et parmi eux, 4 jeux NO et 4 jeux de contacts NF/NO. Les fonctions de commande de relais peuvent être configurées pour les systèmes de chauffage ou de refroidissement. En outre, les contacts de relais ne sont pas connectés à une source de tension à l'intérieur du régulateur et peuvent être utilisés pour des systèmes de régulation avec n'importe quelle tension jusqu'à 250 V CA.

En plus de 3 modes de régulation, **DEVIreg™ Multi** dispose de fonctions spéciales qui peuvent être programmées pour chaque canal : état du relais – ouvert ou fermé pour le mode **Chauffage On**, activation ou désactivation du canal, alarme de défaillance de la sonde, alarmes de température min. et max., surveillance des défaillances de câble, test du relais, activation/désactivation du canal, calculateur des cycles de relais, etc.

Le matériel du dispositif **DEVIreg™ Multi** est basé sur le régulateur Danfoss de type MCX08M2, réf. 080G0307, mais il est personnalisé avec un logiciel spécial.

Le produit est conforme à la norme EN/CEI « Dispositifs de commande électrique automatiques à usage domestique et analogue » :

- EN/CEI 60730-1 (généralités)
- EN/CEI 60730-2-9 (thermostat)

Pour plus d'informations sur ce produit, rendez-vous sur : devi.com

N.B. : toutes les abréviations et tous les termes en gras sont utilisés dans les textes affichés à l'écran du dispositif **DEVIreg™ Multi** avec exactement la même orthographe.

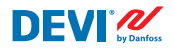

# 2 Instructions de sécurité

Assurez-vous que l'alimentation secteur du régulateur est coupée avant de commencer l'installation.

Faites également attention aux points suivants :

- L'installation du régulateur doit être effectuée par un installateur agréé et qualifié conformément aux règlements locaux.
- Le régulateur doit être connecté à une alimentation électrique par l'intermédiaire d'un sectionneur omnipolaire.
- Branchez toujours le régulateur à une alimentation électrique en courant continu.
- N'exposez pas le régulateur à l'humidité, à l'eau, à la poussière et à une chaleur excessive.

**IMPORTANT :** lorsque le régulateur est utilisé pour la régulation d'un élément/câble du plancher chauffant installé dans un plancher en bois ou en matériau similaire, utilisez toujours une sonde de dalle et ne réglez jamais la température du plancher maximale à plus de 35 °C.

**Remarque :** le produit est conçu pour une Catégorie de surtension II. Lorsqu'il s'agit d'une installation fixe, l'installation doit être équipée d'une protection contre les transitoires.

# 3 Instructions de montage

Veuillez respecter les directives de positionnement suivantes :

Installez le thermostat dans une armoire électrique équipée d'un rail de fixation DIN ou d'un autre système de fixation DIN conformément à la réglementation locale en vigueur pour la classification IP.

Ne placez pas le thermostat à un endroit exposé à la lumière directe du soleil.

#### Veuillez suivre les étapes ci-dessous pour monter le thermostat :

- 1. Clipsez le thermostat sur le rail de fixation DIN.
- 2. Branchez le thermostat en respectant le schéma de branchement et le(s) mode(s) système choisi(s).
- 3. Le blindage du câble chauffant doit être raccordé au conducteur de terre du câble d'alimentation à l'aide d'un connecteur séparé.
- 4. Remettez le courant.

**Remarque :** installez toujours la sonde de dalle dans un fourreau dans le sol ou matériau similaire. Le rayon de courbure de la gaine doit être au moins de 50 mm.

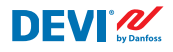

# 4 Manuel de l'utilisateur

### 4.1 Aperçu des modes de régulation

Le **DEVIreg<sup>™</sup> Multi** est un régulateur à 7 canaux et chaque canal peut être configuré individuellement selon l'un des trois modes de régulation suivants :

- 1. Régulation « Sonde seul » avec sonde de température mode « 1 sonde » (« 1 sensor ») ou « **1S** ».
- 2. Régulation de puissance proportionnelle au temps mode « Régulation de puissance » (Power Regulation) ou « **PR** ».
- 3. Commande marche/arrêt manuelle avec période de temps mode **MOn/MOf** (Manually On/Off).

#### Mode 1S ou régulation à sonde unique

Le mode **1S** est un mode de régulation avec sonde de température et hystérésis ajustable. Le mode **1S** peut généralement être utilisé pour le chauffage de tuyaux, le déneigement, la protection des chambres froides, le chauffage par le sol de confort, le chauffage global et d'autres applications avec régulation de la température.

Ce mode de régulation est similaire à celui du thermostat DEVIreg<sup>™</sup> 316.

Les entrées des canaux analogiques (AI) universels peuvent être sélectionnées via le logiciel parmi 8 types de capteurs de température, dont NTC 15 k $\Omega$  à 25 °C.

Ce mode peut être configuré avec une fonction spéciale pour contrôler les températures minimales et maximales d'alarme.

En outre, il peut être configuré avec la fonction **Câble OK?** qui utilise l'entrée numérique (DI) du canal avec le relais de surveillance du courant (*Current Monitoring Relay* [CMR]) connecté pour contrôler la disponibilité de l'électricité traversant un câble chauffant ou matériau similaire.

#### Mode PR ou régulation de puissance

Le mode **PR** est un mode de régulation de puissance proportionnelle à la durée avec un générateur de cycle à puissance simple. La durée du statut **Chauffage On** pendant le cycle de mode choisi peut être réglée par l'installateur. Le mode **PR** peut généralement être utilisé lorsque l'on souhaite dissiper une quantité subjective de puissance.

Ce mode n'est pas non plus connecté à une sonde de température et convient donc parfaitement aux installations où il est impossible d'installer une sonde de température. Ce mode de régulation est similaire à celui du régulateur DEVIreg™ 527.

Ce mode peut être configuré avec la fonction **Câble OK?** qui utilise l'entrée numérique (DI) du canal avec le relais de surveillance du courant (*Current Monitoring Relay* [CMR]) connecté pour contrôler la puissance consommée.

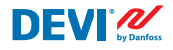

#### Mode Manuel On/Of

Mode **Manuel On/Of** (à l'écran – **MOn** ou **MOf**) permet de régler la durée pendant laquelle l'état du relais **Chauffage On** ou **Chauffage Of** est activé.

N.B. : ce mode peut uniquement être utilisé sur la base des modes **1S** ou **PR** et, une fois terminé, le régulateur revient au mode à partir duquel il a démarré.

### 4.2 Termes et abréviations

N.B. : les termes et abréviations en gras sont des termes spécifiques au DEVIreg<sup>™</sup> Multi utilisés pour les textes d'écran, les lignes de menu, etc.

#### **Termes et abréviations spéciaux**

| Terme en<br>langue<br>locale : FR |          | Terme en<br>anglais      | Explications                                                                                                    |
|-----------------------------------|----------|--------------------------|----------------------------------------------------------------------------------------------------|
| #1, #2,, #7                       | 1)       | #1, #2,, #7              | Nombre de canaux de 1 à 7.                                                                                                    |
| 15                                | 1)       | 15                       | Mode de régulation <b>Sonde seul</b> ou « <b>1 Sonde</b> ».<br>Mode avec sonde de température et hystérésis ajustable.                                                                                                    |
| PR                                | 1)       | PR                       | Mode de régulation <b>Régulation de puissance</b> .<br>Régulation de puissance proportionnelle à la durée avec un générateur<br>de cycle à puissance simple avec durée définie lorsque le chauffage est<br>activé pendant la période/le cycle choisi(e).                                                                                                    |
| MOn<br>MOf                        | 1)       | MOn<br>MOf               | Mode de régulation <b>Manuel On/Of</b> .<br>Mode avec réglage des relais pour l'état « <b>Chauffage On</b> » ou « <b>Chauf-</b><br><b>fage Of</b> » et le réglage de durée pendant laquelle ce mode sera appliqué.                                                                                                    |
| Chauffage<br>On Chauf-<br>fage Of | 1)<br>3) | Heating On<br>Heating Of | État pendant lequel l'algorithme de régulation décide de démarrer ou d'arrêter le chauffage.                                                                                                    |
| On<br>Of                          | 1)       | On<br>Of                 | Abréviation spéciale utilisée pour l'état « <b>Chauffage On</b> » ou « <b>Chauffage Of</b> ».<br>Il s'agit d'un état local ne correspondant pas à l'état du relais avec les contacts fermés ou ouverts. Lorsque l'algorithme de régulation active le chauffage, il apparaît à l'écran comme étant <b>On</b> (activé). Dans ce cas, les contacts de relais peuvent afficher un état de circuit ouvert ou un état de circuit fermé déterminé par le réglage <b>Statut du relais RO/RC</b> – Relais ouvert ( <b>RO</b> ) ou Relais fermé ( <b>RC</b> ).<br><i>N.B. : les abréviations</i> – <b>On</b> ou <b>Of</b> – doivent être utilisées avec la 1 <sup>re</sup> lettre en majuscule et la 2 <sup>e</sup> en minuscule, et ne doivent contenir que 2 lettres. |

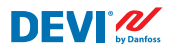

| Terme en<br>langue<br>locale : FR |          | Terme en<br>anglais | Explications                                                                                                    |
|-----------------------------------|----------|---------------------|----------------------------------------------------------------------------------------------------|
| RO<br>RC                          | 2)       | RO<br>RC            | Statut du relais RO/RC pour l'état Chauffage On – Relais ouvert (RO) ou<br>Relais fermé (RC).<br>Pour le mode chauffage activé, l'état correspondant des contacts de<br>relais peut être sélectionné : ouvert ou fermé. Cet état de relais permet de<br>mettre en œuvre la régulation du chauffage et du refroidissement, ainsi<br>que des systèmes de chauffage électriques et hydrauliques.                                                                                                    |
| ON<br>OFF                         | 2)       | ON<br>OFF           | Utilisé pour régler les canaux ou l'appareil sur l'état <b>ON</b> ou <b>OFF</b> .<br>Lorsque le <b>Canal</b> ou l' <b>Appareil</b> est configuré sur <b>OFF</b> , cela signifie que<br>l'algorithme (ou les algorithmes) de régulation approprié(s) est (sont)<br>arrêté(s). Cet état est similaire à l'alimentation électrique coupée, mais<br>le dispositif/les canaux est/sont toujours sous tension et l'écran affiche<br>des données et des réglages.<br>Lorsque le canal est réglé sur <b>OFF</b> , le symbole dièse « <b>#</b> » apparaît sur la<br>ligne du canal de l'écran principal.<br>Lorsque l'appareil est défini sur <b>OFF</b> (arrêt), un ou deux symbole(s) dièse<br>« <b>#</b> » ou « <b>##</b> » apparai(ssen)t en haut à gauche de l'écran principal.<br><i>N.B. : les abréviations</i> <b>ON</b> et <b>OFF</b> <i>ne doivent être utilisées qu'avec des majus-<br/>cules. Cela permet de mieux les distinguer des abréviations</i> <b>On</b> et <b>Of</b> utilisées<br>pour désigner l'état de chauffage. |
| #                                 | 1)       | #                   | Le caractère dièse indique que le <b>Canal</b> est sur <b>OFF</b> . Cet état peut être configuré via le <b>Menu principal</b> .                                                                                                    |
| ##                                | 1)       | ##                  | Ces deux caractères dièse apparaissent lorsque l'Appareil est sur OFF.<br>Cet état peut être configuré via le Menu principal. En outre, cet état peut<br>être défini par un commutateur « mécanique » sur l'entrée DI8 lorsque les<br>contacts sont fermés.                                                                                                    |
| On<br>Off                         | 2)       | En<br>Dis           | <b>On</b> signifie activé (Enabled) et <b>Off</b> signifie désactivé (Disabled). Ces abréviations sont utilisées pour autoriser ou interdire des fonctions et des statuts spéciaux.                                                                                                    |
| Actif                             | 2)<br>3) | Active              | État possible pour chaque <b>Canal</b> . Lorsque <b>Actif = Oui</b> , l'algorithme du ca-<br>nal fonctionne selon les réglages et les données s'affichent sur l'écran (ou<br>les écrans). Lorsque l'état est non actif ou <b>Actif = Non</b> , le canal ne fonc-<br>tionne pas du tout et une ligne « vide » apparaît sur l' <b>Écran principal</b> .                                                                                                    |
| Oui<br>Non                        |          | Yes<br>No           | État de certains réglages. Par exemple, le canal peut être <b>Actif</b> ou <b>Non</b><br><b>actif</b> – cela signifie respectivement <b>Oui</b> ou <b>Non</b> pour les réglages <b>Activez</b><br><b>#1-7</b> .                                                                                                    |
| CâbleOK?                          | 1)<br>3) | CableOK?            | Abréviation spéciale utilisée pour vérifier le bon fonctionnement du câble chauf-<br>fant par rapport aux conditions sur les entrées numériques <b>DI1-DI7</b> . À cette fin,<br>un dispositif supplémentaire peut être recommandé, par exemple, un relais de<br>contrôle courant (CMR). Pour <b>OK</b> et non <b>OK</b> , les termes <b>Oui</b> et <b>Non</b> respective-<br>ment sont utilisés.                                                                                                    |
| !                                 | 1)       | !                   | Ce symbole apparaît dans les conditions d'alarme avec certains canaux.                                                                                                    |

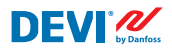

| Terme en<br>langue<br>locale : FR |    | Terme en<br>anglais | Explications                                                                                                    |
|-----------------------------------|----|---------------------|----------------------------------------------------------------------------------------------------|
| !!!                               | 1) | !!!                 | Ces trois symboles apparaissent dans les conditions d'alarme avec le disposi-<br>tif pour une raison quelconque.                                                                                                    |
| Écran prin-<br>cipal              | 3) | Main Screen         | L'Écran principal affiche simultanément les données principales du régu-<br>lateur et l'état de tous les <b>Canaux</b> . Cet écran est constamment visible sur<br>l'affichage pendant les tâches quotidiennes.                                                          |
| AI1-AI8                           | 1) | AI1-AI8             | Entrées analogiques, utilisées pour raccorder les sondes de température.                                                                                                    |
| DI1-DI8                           | 1) | DI1-DI8             | Entrées numériques, contacts sans tension. <b>DI1-DI7</b> sont utilisées pour le raccordement de dispositifs spéciaux pour la fonction <b>CâbleOK?</b> , DI8 est utilisée pour le raccordement du commutateur « mécanique » pour la fonction <b>Contrôleur ON/OFF</b> . |
| DO1-DO8                           | 1) | DO1-DO8             | Sorties numériques connectées aux contacts de relais. <b>D01-D07</b> sont utilisées pour les charges, <b>D08</b> – pour l'alarme.                                                                                                    |

<sup>1)</sup> Ces termes et abréviations sont utilisés dans les écrans ou menus du régulateur et doivent être strictement identiques pour toutes les langues ou ne doivent pas être traduits dans d'autres langues.

<sup>2)</sup> Il est préférable de ne pas traduire les mots/termes. Toutefois si la traduction permet une meilleure compréhension, cela peut être fait, mais :

- elle doit contenir le même nombre maximum de mots;

- si les termes comportent deux mots, le nombre de caractères ne doit pas dépasser le nombre de caractères du plus long mot ;

- les termes traduits doivent avoir le même style que dans la version anglaise ou utiliser des majuscules et/ou des minuscules comme dans la version anglaise.

<sup>3)</sup> Les mots/termes peuvent être librement traduits dans la langue locale.

### Termes et abréviations courants

| Terme  |    | Explications                                                                                                    |
|--------|----|----------------------------------------------------------------------------------------------------|
| Sonde  |    | Dans ce contexte, toujours une sonde de température – NTC, PT1000, etc.                                                                                                    |
| NTC    | 1) | Sonde de Température NTC. NTC signifie « Negative Temperature Coefficient », c'est-à-<br>dire coefficient de température négatif. La sonde NTC est une résistance avec un coeffi-<br>cient de température négatif, ce qui signifie que la résistance diminue à mesure que la<br>température augmente.                                                                                                    |
| PT1000 | 1) | Sonde de température. PT fait référence au fait que le capteur est en platine (Pt). 1000 fait réfé-<br>rence au fait qu'à 0 °C, le capteur présente une résistance de 1 000 ohms ( $\Omega$ ). La sonde présente<br>un coefficient de température positif ( <i>Positive Temperature Coefficient</i> [PTC]).                                                                                                |
| RTC    |    | Horloge temps réel (Real Time Clock)                                                                                                    |
| BMS    |    | Un système de gestion technique de bâtiment ( <i>Building Management System</i> [BMS])<br>est un système de commande informatisé installé dans les bâtiments, qui contrôle et<br>surveille les équipements mécaniques et électriques du bâtiment tels que la ventilation,<br>l'éclairage, les systèmes électriques, les systèmes d'incendie et les systèmes de sécurité.                                   |
| RS-485 |    | RS-485 ou RS485, également appelé TIA-485(-A) ou EIA-485, est une norme définissant les caractéristiques électriques des pilotes et récepteurs utilisés dans les systèmes de commu-<br>nication série.                                                                                                    |
| DCR    |    | Dispositif de courant résiduel                                                                                                    |
| CMR    |    | Relais de contrôle courant (Current Monitoring Relay)                                                                                                    |
| NO     | 1) | Relais normalement ouvert ( <i>Normally Open</i> ). Présente un état en circuit ouvert initial lorsqu'aucun courant n'est appliqué à sa bobine, de sorte que l'interrupteur interne coupe l'alimentation de la charge à l'état inactif.                                                                                                    |
| NC     | 1) | Relais normalement fermé ( <i>Normally Closed</i> ). Présente un état initial en circuit fermé lors-<br>qu'aucun courant n'est appliqué à sa bobine interne, c'est pourquoi l'interrupteur interne<br>connecte l'alimentation à la charge. Lorsque la bobine du relais normalement fermé NC<br>est sous tension, l'interrupteur interne passe en position ouverte et coupe l'alimentation<br>de la charge. |
| МСХ    |    | Régulateur programmable Danfoss. <b>DEVIreg™ Multi</b> est basé sur le régulateur MCX08M2                                                                                                    |

<sup>1)</sup> Ces termes et abréviations sont utilisés dans les écrans ou menus du régulateur et doivent être identiques pour toutes les langues ou ne doivent pas être traduits dans d'autres langues.

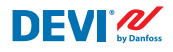

### 4.3 Utilisation générale

Le **DEVIreg™ Multi** possède 6 touches dont 4 permettent de l'utiliser ainsi qu'un affichage alphanumérique avec des informations en plusieurs langues.

#### **Touches**

Les fonctions des 4 touches d'utilisation sont :

Monter, Descendre Sortir

Entrer

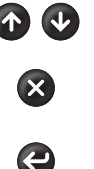

Entrée de menu suivante/ligne suivante/paramètre de réglage suivant/affiche des écrans supplémentaires

Retourner au niveau supérieur du menu/afficher l'écran **Alarme** 

Confirmer/sélectionner/accéder au Menu principal

Outre le fonctionnement normal des boutons, certaines combinaisons spéciales sont importantes pour l'utilisateur :

- Pour modifier rapidement une valeur, p. ex. la température, maintenez la touche **Monter** ou **Descendre** enfoncée.
- Pour retourner à l'Écran principal, appuyez plusieurs fois sur Sortir ou n'appuyez sur aucun bouton pendant quelques minutes.

#### Écran

Le **DEVIreg™ Multi** peut contrôler simultanément jusqu'à 7 systèmes différents avec 3 modes de régulation différents. Ces 7 systèmes sont appelés **Canal #1**, **Canal #2**, ... et **Canal #7**.

Le **DEVIreg<sup>™</sup> Multi** offre à l'utilisateur la possibilité de visualiser l'état actuel de tous les systèmes/canaux. Ce statut peut être affiché de différentes manières.

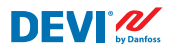

### Vue Écran principal (par défaut)

L'Écran principal est la fenêtre principale qui apparaît lorsque le régulateur est alimenté. Cet écran affiche simultanément les données principales du régulateur et l'état de tous les **Canaux**. Les données du régulateur principal sont visibles sur la 1<sup>re</sup> ligne d'affichage et les données **Canal #1 – #7** sont visibles sur les lignes de 2 à 8.

Cette vue fournit à l'utilisateur un aperçu de tous les canaux sur un seul écran.

#### Vue Sous-écrans principaux

Ces écrans permettent à l'utilisateur d'obtenir des informations rapides et plus détaillées sur les réglages et l'état de chaque **Canal**.

Il suffit d'appuyer sur la touche **Descendre** de l'**Écran principal** du régulateur pour afficher les **Données canal #1**, puis de rappuyer sur la touche **Descendre** pour afficher les **Données canal #2**, et ainsi de suite.

Pour quitter la vue des sous-menus principaux et revenir à l'**Écran principal**, appuyez deux fois sur **Sortir**.

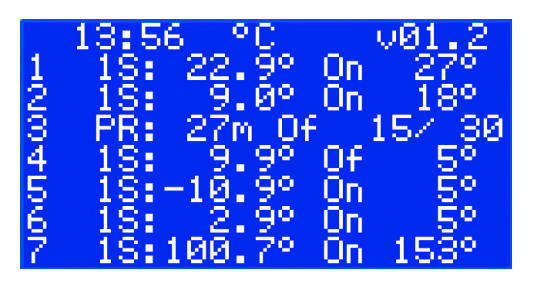

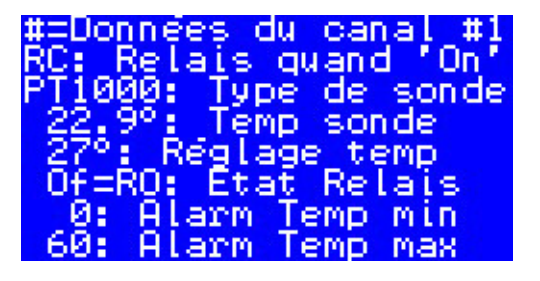

### Vue Relais On cycles

En appuyant sur la touche **Monter** de l'**Écran principal** du régulateur, des informations concernant le nombre de fois où les relais ont été mis en mode **Chauffage On** s'affichent. Cet écran se nomme **Relais On cycles**.

#### **Vue Alarmes**

En appuyant sur le bouton **Sortir** de l'**Écran principal** (écran principal), l'écran (ou les écrans) avec une **Alarme** apparaî(ssen)t. Si plusieurs alarmes se produisent (plus de **1 Alarme**), utilisez la navigation vers le haut et le bas **Monter/Descendre**. Appuyez à nouveau sur le bouton **Sortir** pour passer de l'écran **Alarme** à l'**Écran principal**.

### Système de menu

Lorsque vous appuyez sur **Entrer** (entrée) depuis l'**Écran principal**, le **Menu principal** s'affiche.

Le système de menus est parcouru à partir de l'**Écran principal** selon la séquence suivante :

- FR: Entrer Descendre/Monter Entrer – Descendre/Monter – Entrer – ....
- EN: Enter Down/Up Enter Down/ Up – Enter – ....

Appuyer sur le bouton **Sortir** permet généralement d'accéder au niveau supérieur.

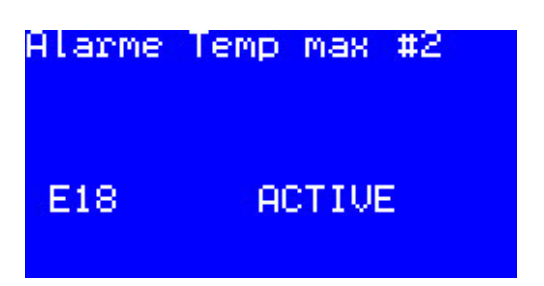

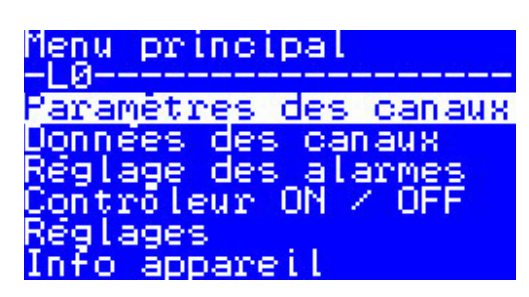

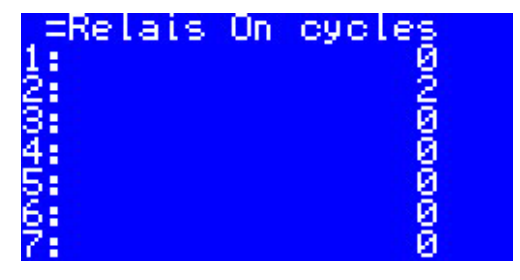

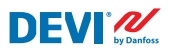

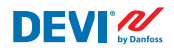

En faisant défiler le bouton **Descendre**, vous accédez à la partie inférieure du **Menu principal**.

Menu principal -L0-----Réglage des alarmes Controleur ON / OFF Réglages Info appareil Language Login

Les fenêtres de menu ci-dessus affichent le répertoire racine de l'arborescence des menus ou le **Menu principal**.

L'activation d'une ligne à l'aide de la touche **Entrer** entraîne une transition vers un niveau de menu inférieur, l'ouverture d'une liste de réglages, de paramètres, de fonctions spéciales, etc. Par exemple :

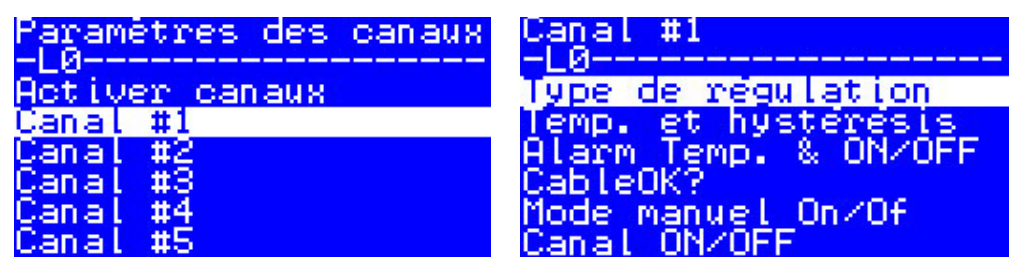

### Vue Écran principal – explication

L'écran ci-dessous est visible à proximité des informations différentes maximum pouvant être présentées à l'écran.

Les textes, abréviations et icônes suivants de l'**Écran principal** ont une signification particulière :

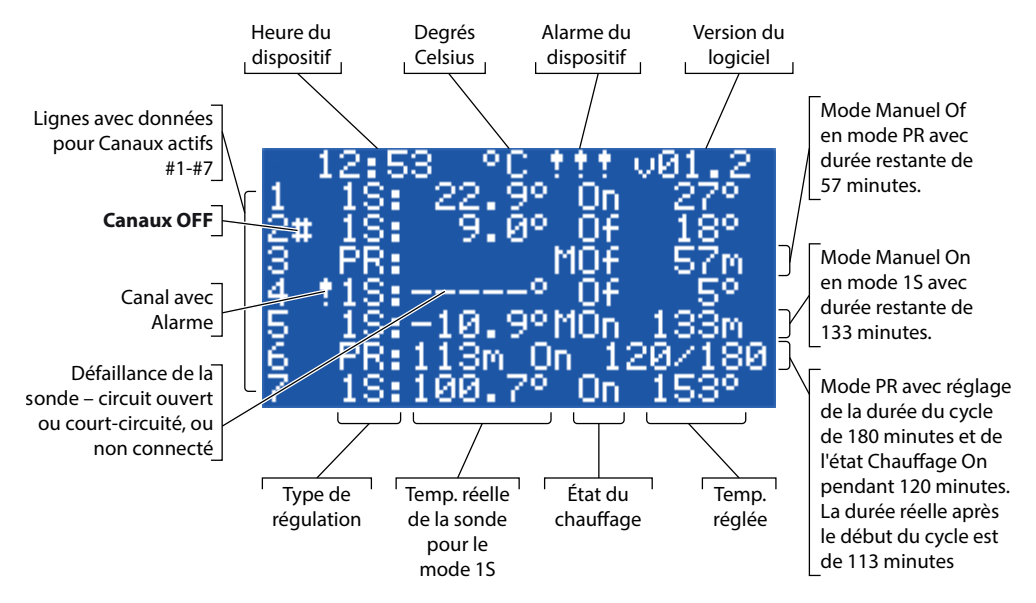

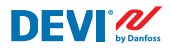

### 4.4 Modes de régulation, fonctions spéciales, états et réglages spéciaux

Chacun des 7 **Canaux** peut être configuré individuellement avec l'un des trois modes de contrôle : **1S** (1 sonde), **PR** (régulation de puissance) et **MOn/MOf (Manuel On/Of)**.

Les configurations du régulateur pour ces 3 modes sont les suivantes :

- 1. Régulation par sonde simple avec sonde de température ou **1S** : une entrée de capteur de température, une sortie de relais ;
- 2. Régulation de la puissance ou régulation de la puissance proportionnelle au temps ou **PR** : pas d'entrée de sonde, une sortie de relais ;
- Régulation du chauffage Manuel On et Manuel Off (activée et désactivée manuellement) avec réglage de la durée ou MOn et MOf : pas d'entrée de sonde, une sortie de relais ;
- 4. Avec n'importe quel mode de contrôle, il est possible de configurer ou d'activer/de désactiver certaines fonctions et certains états spéciaux : Statut du relais RO/RC, CâbleOK?, Test relais 5/30, Canal ON/OFF et Contrôleur ON/OFF. Les fonctions et statuts spéciaux sont spécifiés dans les chapitres ci-dessous.

De plus, tout **Canal** peut être configuré avec l'état « **non Actif** » ou **Actif = Non**. Cela signifie que le **Canal** ne fonctionne pas du tout et que la ligne « vide » apparaît sur l'**Écran Principal**.

## 4.4.1 État Actif et Canal non actif

L'état non **Actif** peut être utilisé pour les applications pour lesquelles il n'est pas nécessaire d'utiliser un jeu complet de 7 canaux. Et la vue/ligne du **Canal** qui n'est pas utilisé est simplement supprimée de l'écran.

Par ailleurs, le réglage d'usine standard du **DEVIreg™ Multi** suppose 1 **Canal #2** (canal 2) actif. L'**Écran Principal** (écran principal) avec le seul **Canal #2** actif se présente comme dans l'image ci-dessous :

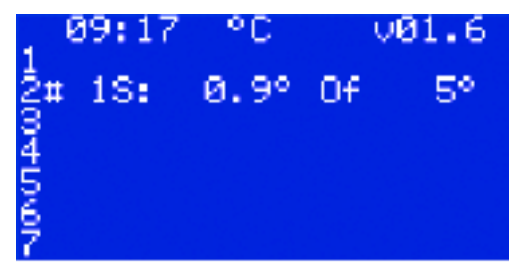

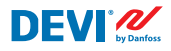

L'activation ou la désactivation peut être effectuée en suivant la séquence de menus suivante :

FR: Écran principal – Accéder au Menu principal – Paramètres canaux – Activer les canaux – Activer #X<sup>1)</sup> – { Entrer – Monter/Descendre (OUI/NON) – Entrer }<sup>2)</sup>

ici et plus loin, <u>#X</u> fait référence à n'importe quel numéro de canal dans la plage <u>#1</u> à <u>#7</u>.
ici et plus loin, des parenthèses indiquent une séquence plus détaillée.

#### EN: Main Screen – Enter to Main Menu – Channels settings – Activate channels – Activate #X1) – { Enter – Up/Down (YES/NO) – Enter }

Exemple d'écrans de base pour la séquence ci-dessus :

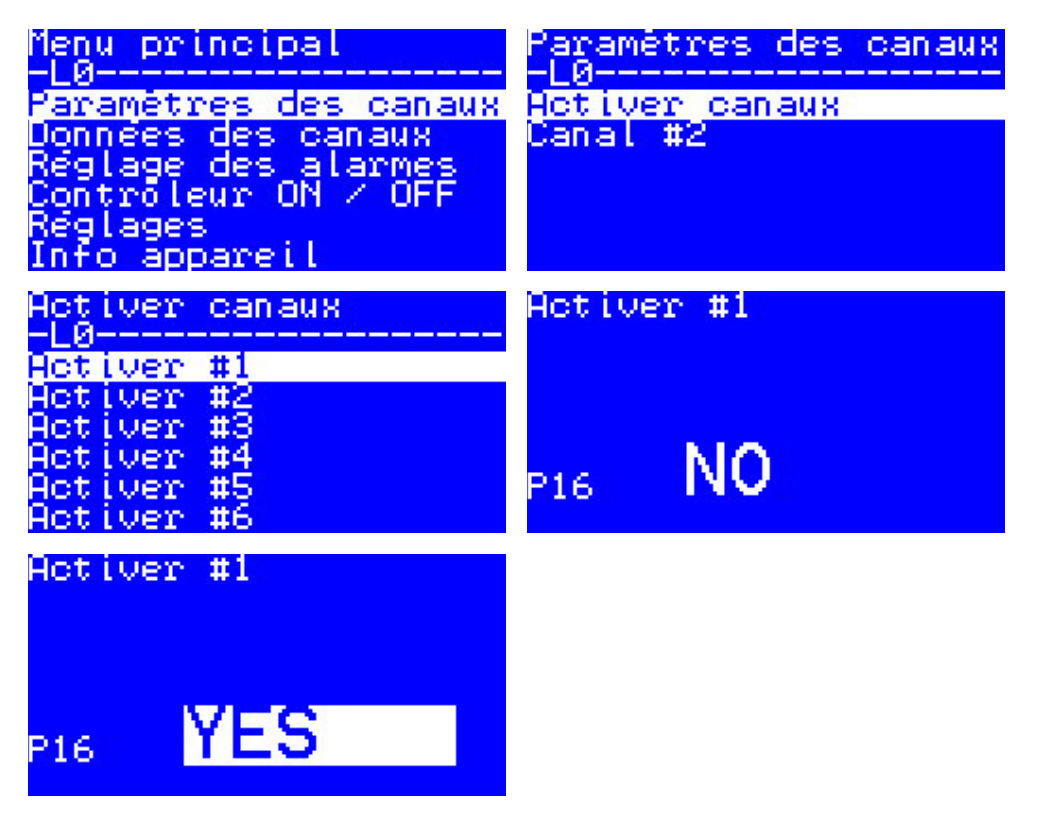

# 4.4.2 État de relais RO/RC – réglage spécial pour l'état Chauffage On

**Chauffage On** est un état logique pour les systèmes équipés d'une sonde de température. Cela signifie que la température réelle de la sonde est inférieure au niveau configuré et que le régulateur doit fournir un signal spécial au système : contacts de relais ouverts ou fermés.

**Chauffage On** est un état logique qui correspond au type de système de chauffage. Et certains systèmes de chauffage, par exemple électriques, ont généralement besoin d'un relais qui ferme les contacts lorsque le chauffage est activé. Mais d'autres systèmes de chauffage, par exemple hydrauliques, ont parfois besoin d'un relais qui ouvre les contacts lorsque le chauffage est activé. À cette fin, **DEVIreg<sup>TM</sup> Multi** peut configurer l'état du relais : ouvert ou fermé.

De plus, cet état de relais permet de mettre en œuvre la régulation du chauffage et du refroidissement, car le refroidissement est un système possédant un algorithme différent du système de chauffage.

Le réglage spécial pour l'état logique **Chauffage On** est nommé **Statut du relais RO/RC**, c'est-à-dire Relais ouvert (**RO**) ou Relais fermé (**RC**). Chaque relais de canal peut être configuré séparément par rapport à l'état.

Réglage d'usine - RC pour les relais ou contacts de relais normalement ouverts (NO).

N.B. : ce réglage ne fonctionne généralement que lorsque le régulateur est sous tension !

Le réglage **Statut du relais RO/RC** peut être effectué en suivant la séquence de menus suivante :

- FR: Écran principal Accéder au Menu principal Paramètres canaux Canal #X Statut du relais RO/RC – { Entrer – Monter/Descendre (RO/RC) – Entrer }
- EN: Main Screen Enter to Main Menu Channels settings Channel #X Relay status RO/RC – { Enter – Up/Down (RO/RC) – Enter }

## 4.4.3 1S ou mode Sonde seul et réglage du Type de sonde

### 4.4.3.1 Mode 1S

La régulation par sonde unique (**1S**) est un mode utilisant une sonde de température. Il peut être réglé individuellement pour tout canal.

L'algorithme logique du mode est le suivant : si la température de la sonde est inférieure à la valeur définie, le chauffage est activé et si la température de la sonde est supérieure à la valeur définie, le chauffage est désactivé.

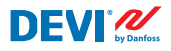

Le réglage du mode 1S peut être effectué à l'aide de la séquence de menus suivante :

- FR: Menu principal Paramètres canaux Canal #X Type de régulation { Entrer Monter/Descendre (1S/PR) – Entrer }
- EN: Main Menu Channels settings Channel #X Regulation Type { Enter Up/ Down (1S/PR) – Enter }

Le schéma du Canal commun est illustré ci-dessous :

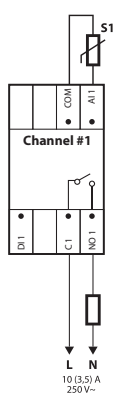

Certains paramètres de régulation peuvent être configurés : obligatoire – contrôle de la température, en option – hystérésis et contrôle de la plage de température d'alarme.

Le mode **Température**. **1S** présente un réglage de température avec une plage max. de -50 °C à 200 °C. Défaut : 5 °C.

N.B. : chaque type de sonde présente sa propre plage de température, qui peut différer du maximum indiqué ci-dessus.

Le mode **Hystérésis**.**1S** présente un réglage d'hystérésis avec une plage de 0,2 degré à 9 degrés. Défaut : 0,4 °C.

N.B. : l'hystérésis est utilisée comme la valeur positive ou négative de la température de consigne. Par exemple, si la température réglée = 5 °C et l'hystérésis = 0,4 °C, le chauffage s'éteindra à la température de 5 + 0,4 = 5,4 °C et s'allumera en conséquence à la température de 5 - 0,4 = 4,6 °C. Le réglage de la température et de l'hystérésis peut être effectué à l'aide de la séquence de menus suivante :

- FR: Écran principal Accéder au Menu principal Paramètres canaux Canal #X – Temp. & Hystérésis – #X Réglage température – { Descendre – #X Réglage +-Hystérésis }
- EN: Main Screen Enter to Main Menu Channels settings Channel #X Temp & Hysteresis – #X Set temperature – { Down – #X Set +-Hysteresis }

Le mode **Alarmes températures**. **1S** comprend les réglages **Alarme temp.** avec 3 paramètres : alarme activée ou désactivée, température minimale d'alarme et température maximale d'alarme.

Les températures d'alarme présentent une hystérésis non modifiable de 0,2 °C. Par défaut – **Alarme temp.** est désactivée, **Alarme temp. Mini** = 0 °C, **Alarme temp. Maxi** = 60 °C.

N.B. : il incombe entièrement à l'installateur/utilisateur de définir les valeurs d'alarme correctes correspondant au type de sonde et à l'application spécifique afin d'éviter une surchauffe du câble, des matériaux de construction, etc.

L'écran ci-dessous présente des exemples de données relatives aux réglages **Alarme temp.** et à **Statut d'alarme** de température (lignes 2-4) :

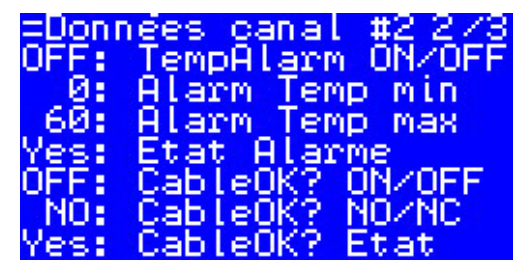

Les données de l'image ci-dessus ont la signification suivante : **Alarme temp.** est désactivée pour le **Canal #2 (Off)** et le logiciel ne contrôle pas la température de l'alarme, la plage d'alarme définie avec des valeurs comprises entre 0 °C et 60 °C, la température réelle de la sonde hors plage – **Statut d'alarme = Oui**.

Le réglage des températures d'alarme et de l'activation de l'alarme peut être effectué en suivant la séquence de menus suivante :

- FR: Écran principal Accéder au Menu principal Paramètres canaux Canal #X Alarme Temps & On/Off – ( #X Alarme Temp. On/Off – Descendre – #X Alarme temp. Mini – Descendre – #X Alarme temp. Maxi }
- EN: Main Screen Enter to Main Menu Channels settings Channel #X Alarm Temps & En/Dis – ( #X Alarm Temp En/Dis – Down – #X Alarm min Temp – Down – #X Alarm max Temp }

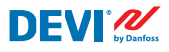

La ligne de l'Écran principal avec les données du mode 15 pour un Canal est illustrée ci-dessous :

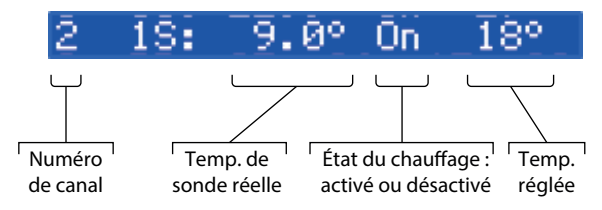

## 4.4.3.2 Configuration du type de sonde

Le mode de régulation **1S** peut être configuré avec 8 types de sondes de température différentes.

L'unité de sonde peut être sélectionnée via le logiciel connecté aux entrées analogiques Al1-Al7 du canal entre : **NTC15k** (15 k $\Omega$  à 25 °C), **NTC10k** (10 k $\Omega$  à 25 °C), **NTC5k** (5 k $\Omega$  à 25 °C), **NTC2k** (2 k $\Omega$  à 25 °C), **NTC100** (100 k $\Omega$  à 25 °C), **NTC16k** (16,7 k $\Omega$  à 100 °C), **PT1000** (1 000 Ohm à 0 °C), **N1100** (100 Ohm à 0 °C).

Le réglage du Type de sonde peut être effectué à l'aide de la séquence de menus suivante :

- FR: Écran principal Accéder au Menu principal Paramètres canaux Canal #X Type de sonde – {Entrer – Monter/Descendre (PT1000/ NTC10k/ NTC100/ Ni100/ NTC2K/ NTC16k/ NTC5k/ NTC15k) }
- EN: Main Screen Enter to Main Menu Channels settings Channel #X Sensor type – {Enter – Up/Down (PT1000/ NTC10k/ NTC100/ Ni100/ NTC2K/ NTC16k/ NTC5k/ NTC15k) }

N.B. : le réglage est possible/visible uniquement pour les Canaux actifs.

Le **Type de sonde** choisi se trouve dans les écrans de **Données canal** avec la séquence de menus suivante :

- FR: Écran principal Descendre.
- EN: Main Screen Down.

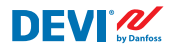

Exemple d'écran :

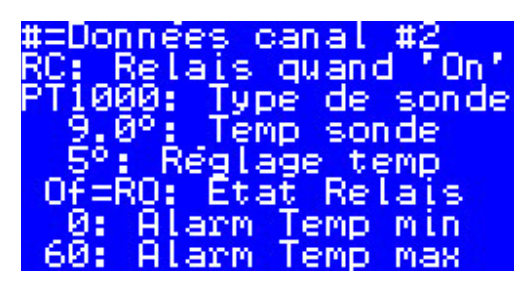

Une autre possibilité pour voir le **Type de sonde** est d'utiliser la séquence suivante : FR: Écran principal – Accéder au Menu principal – Données canaux – Canal #X EN: Main Screen – Enter to Main Menu – Channels data – Channel #X

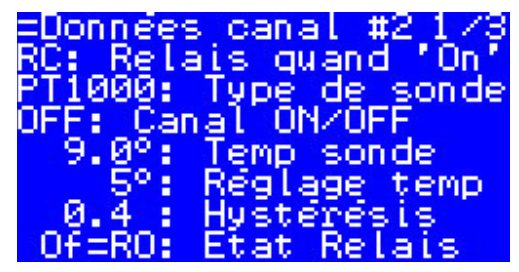

# 4.4.4 Mode PR ou régulation de puissance

La régulation de puissance est un mode de régulation proportionnel à la durée avec un générateur de cycle à puissance simple avec durée de cycle définie lorsque le chauffage est activé pendant la période/le cycle.

Ce mode peut être réglé individuellement pour tout Canal.

L'algorithme logique du mode **PR** est le suivant : si le compteur de temps est inférieur à la durée de cycle définie lorsque le chauffage doit être activé (**On temps**), le chauffage est activé, et si le compteur de temps est supérieur à la durée définie, le chauffage est désactivé jusqu'à la fin de la période/du cycle du mode.

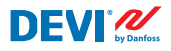

Le réglage du mode PR peut être effectué à l'aide de la séquence de menus suivante :

- FR: Écran principal Accéder au Menu principal Paramètres canaux Canal #X Type de régulation – { Entrer – Monter/Descendre (1S/PR) – Entrer }
- EN: Main Screen Enter to Main Menu Channels settings Channel #X Regulation Type – { Enter – Up/Down (1S/PR) – Enter }

Le schéma logique du mode PR est illustré ci-dessous :

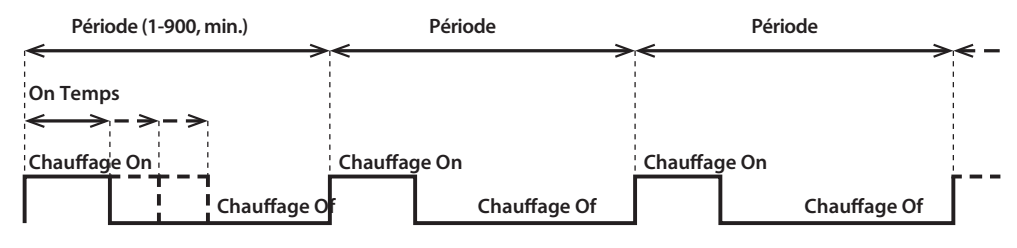

Le schéma du Canal commun est illustré ci-dessous :

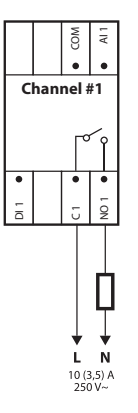

Deux paramètres de contrôle peuvent être définis : temps **Chauffage On** et période/cycle du mode **PR**.

**Période**. Cycle de temps du mode de régulation. Peut être réglé de 1 à 900 minutes. Par défaut – 30 min.

On Temps. Durée à partir du début de la Période pendant laquelle le chauffage est activé.

N.B. : il incombe entièrement à l'installateur/utilisateur de définir les valeurs de temps correctes correspondant à l'application spécifique afin d'éviter une surchauffe du câble, des matériaux de construction, etc.

Le réglage des paramètres pour le mode **PR** peut être effectué à l'aide de la séquence de menus suivante :

- FR: Écran principal Accéder au Menu principal Paramètres canaux Canal #X On Temps & Période – { Entrer – #X définir On Temps – Descendre – #X définir PR Période }
- EN: Main Screen Enter to Main Menu Channels settings Channel #X On Time & Period – { Enter – #X Set On Time – Down – #X Set PR Period }

La ligne de l'Écran principal avec les données du mode PR pour un Canal est illustrée ci-dessous :

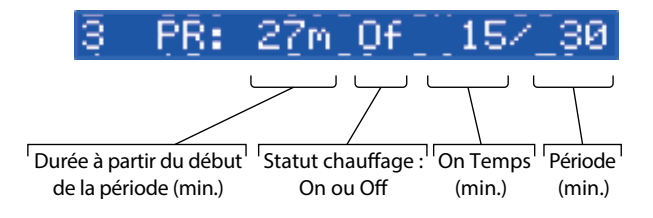

## 4.4.5 MOn et MOf – Mode chauffage activé et chauffage désactivé manuel

Le mode **Manuel On/Of** (à l'écran – **MOn** ou **MOf**) permet de régler la durée pendant laquelle le chauffage est activé ou désactivé. Ce mode peut être démarré uniquement sur la base du mode **1S** ou **PR** et une fois que le mode **Manuel On/Of** est terminé, le régulateur revient au même mode initial – **1S** ou **PR**.

Ce mode peut être réglé individuellement pour tout Canal.

Trois paramètres de contrôle peuvent être définis : période de temps, état du chauffage – **On** ou **Of**, et état du mode **Start** ou **Stop**.

**Période Temps**. Réglage de la période de temps pour le mode **MOn** ou **MOf**. Par défaut – 1 min.

Statut chauffage. Réglage de l'état Chauffage On (chauffage en marche) ou Chauffage Of (chauffage arrêté). Par défaut – Of.

**Start ou Stop**. Démarrage ou arrêt du mode de régulation. Une fois le mode **MOn** ou **MOf** terminé, le régulateur passe automatiquement à l'état **Stop** et disparaît également automatiquement de l'écran. Par défaut – **Stop**.

N.B. : il incombe entièrement à l'installateur/utilisateur d'utiliser ce mode et de configurer les états corrects correspondant à l'application spécifique afin d'éviter une surchauffe du câble, des matériaux de construction, etc.

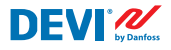

Le réglage du mode **MOn** ou **MOf** et des paramètres de mode peut être effectué à l'aide de la séquence de menus suivante :

- FR: Écran principal Accéder au Menu principal Paramètres canaux Canal #X Manuel On/Of – { Entrer – #X Manuellement On/Of Temps - Descendre – Statut On ou Of - Descendre – Manuellement On/Of Start ou Stop }
- EN: Main Screen Enter to Main Menu Channels settings Channel #X Manually On/Of – { Enter – #X Manually On/Of Time – Down – Status On or Of – Down – Manually On/Of Start or Stop }

L'écran principal avec les données du mode **MOn** pour un **Canal** est illustré dans l'image ci-dessous (ici **MOn** démarré en mode **1S**) :

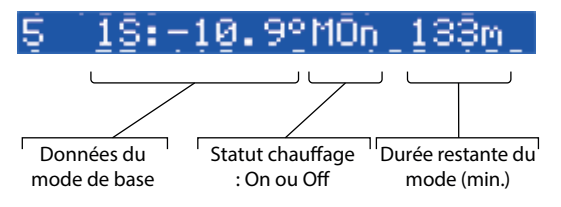

# 4.4.6 CâbleOK? – fonction de canal spéciale

**CâbleOK?** peut être utilisée pour vérifier le bon fonctionnement du câble chauffant ou d'autres équipements électriques à l'aide d'une commande de courant de fuite. En d'autres termes, le courant dans le réchauffeur est contrôlé lorsque le chauffage est activé. **Alarme canal** apparaît en raison de l'état « non OK » pour la fonction **CâbleOK?** (**Alarme** – symbole ! dans la ligne **Canal** de l'**Écran principal**).

Pour la fonction **CâbleOK?**, un dispositif supplémentaire doit être utilisé, par exemple un relais de contrôle courant (CMR) ou similaire. Le CMR doit être connecté aux entrées numériques **D11-D17** qui correspondent au numéro de **Canal**. La logique principale du CMR est la suivante : si le courant ne passe pas à travers le dispositif, 2 contacts/sorties sont fermé(e)s, et si le courant passe à travers le dispositif, 2 contacts/sorties sont ouvert(e)s. Cette logique peut également s'appliquer dans l'état opposé des contacts.

N.B. : cette fonction fonctionne uniquement lorsque le **Canal** se trouve à l'état **Chauffage On** ! En d'autres termes, si le chauffage est coupé (**Chauffage Of**), le câble ou un autre élément chauffant ne consomme pas de courant et il n'y a donc rien à contrôler.

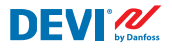

Ce mode peut être réglé individuellement pour tout **Canal**. Par défaut, la fonction est désactivée pour tous les **Canaux**.

Le schéma du Canal commun avec CMR connecté est illustré dans l'image ci-dessous :

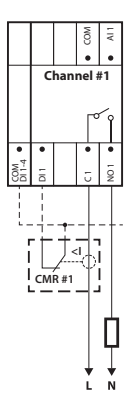

L'état **CâbleOK?**, = OK est exprimé par le terme **Oui**, et l'état **CâbleOK?** = non OK est exprimé par le terme **Non**.

Pour la fonction **CâbleOK?**, deux paramètres de contrôle peuvent être définis : activer ou désactiver, et l'état de l'entrée numérique (**DI**) pour l'état OK – Normalement ouvert (**NO**) ou normalement fermé (**NC**) sur l'entrée **COM DI**.

Activé ou désactivé. La fonction peut être activée (**On**) ou désactivée (**Off**) pour tout **Canal**. Par défaut, la fonction est désactivée.

CâbleOK? NO/NC. Réglage de l'état de l'entrée numérique (DI) lorsque la fonction CâbleOK? est OK. Cela signifie que si vous avez choisi NO pour CâbleOK? = OK, l'entrée numérique n'est pas connectée à l'entrée COM DI ou un circuit est ouvert entre DI et COM DI. Et vice versa, si on choisit NC pour CâbleOK? = OK, l'entrée numérique est connectée à l'entrée COM DI du régulateur ou il y a un court-circuit entre DI et COM DI. Par défaut – NO ou Normalement ouvert (ce paramètre et le CMR correct sont indiqués sur l'image ci-dessus).

Les réglages de la fonction **CâbleOK?** peuvent être effectués à l'aide de la séquence de menus suivante :

- FR: Écran principal Accéder au Menu principal Paramètres canaux Canal #X CâbleOK?– { Entrer – #X CâbleOK? On/Off – Descendre – #X CâbleOK? = NO/NC }
- EN: Main Screen Enter to Main Menu Channels settings Channel #X CableOK? – { Enter – #X CableOK? En/Dis – Down – #X CableOK? = NO/NC }

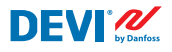

Les données de la fonction **CâbleOK?** sont présentées sur l'écran = **Données canal #X**, par exemple, comme sur l'écran ci-dessous sur les 3 lignes inférieures :

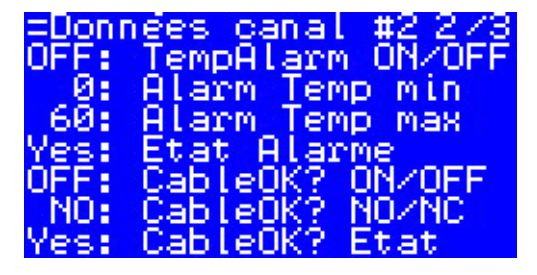

Les données concernées de l'image ci-dessus ont la signification suivante :

- La fonction CâbleOK? est désactivée pour Canal #2 Off à l'écran et le logiciel ne contrôle pas l'état de l'entrée DI2 (CâbleOK? pour Canal #2) ;
- l'entrée DI2 est réglée sur NO (normalement ouverte) ou, en d'autres termes, lorsque le courant circule dans le câble/l'élément chauffant, l'entrée DI2 ne doit pas être fermée sur l'entrée COM DI;
- le statut réel de la fonction CâbleOK? est OK et signalé par Oui sur la dernière ligne.

# 4.4.7 Canal ON/OFF – fonction spéciale

Chaque **Canal actif** peut être défini avec l'état **OFF** ou **ON**. **OFF** signifie qu'il n'est pas nécessaire d'exécuter un algorithme de contrôle de **Canal** en raison, par exemple, d'un dysfonctionnement du câble ou de la sonde, de l'installation du système de chauffage, etc. En d'autres termes, le **Canal** n'exécute pas d'algorithme et ne déclenche aucune **Alarme**. En même temps, le **Canal** enregistre tous les réglages et, pour le mode **1S**, les **Canaux** actifs affichent la température réelle des sondes et, pour le mode **PR**, le temps réel du mode. De plus, il est possible d'effectuer/de modifier n'importe quel réglage.

Les réglages de la fonction **Canal ON/OFF** peuvent être effectués en suivant la séquence de menus suivante :

- FR: Écran principal Accéder au Menu principal Paramètres canaux Canal #X Canal ON/OFF – {Entrer – #X Canal ON/OFF }
- EN: Main Screen Enter to Main Menu Channels settings Channel #X Channel ON/OFF – {Enter – #X Channel ON/OFF }

Lorsque le canal est réglé sur arrêt (**Canal OFF**), le signe/symbole **#** s'affiche à la 2<sup>e</sup> position de l'**Écran principal**, par exemple :

# 2# 1S: 9.0° Of 18°

### 4.4.8 Contrôleur ON/OFF – fonction spéciale et commutateur

Le régulateur **DEVIreg<sup>™</sup> Multi** peut être configuré via Menu avec l'état **OFF**. Cela signifie qu'il n'est pas nécessaire d'effectuer une régulation pour les 7 **Canaux**. En même temps, tous les **Canaux** enregistrent tous les réglages et, pour le mode **1S**, les **Canaux** actifs affichent la température réelle des sondes et, pour le mode **PR**, le temps réel du mode. De plus, il est possible d'effectuer/de modifier n'importe quel réglage.

Les réglages de la fonction **Contrôleur ON/OFF** peuvent être effectués en suivant la séquence de menus suivante :

- FR: Écran principal Accéder au Menu principal Contrôleur ON/OFF {Entrer Contrôleur ON – Descendre – Contrôleur OFF }
- EN: Main Screen Enter to Main Menu Device ON/OFF {Enter Turn device ON Down – Turn device OFF }

Lorsque le dispositif est arrêté (**Contrôleur OFF**) par une fonction spéciale, un symbole/ signe dièse **#** apparaît dans le coin gauche de l'écran principal, comme dans l'exemple ci-dessous :

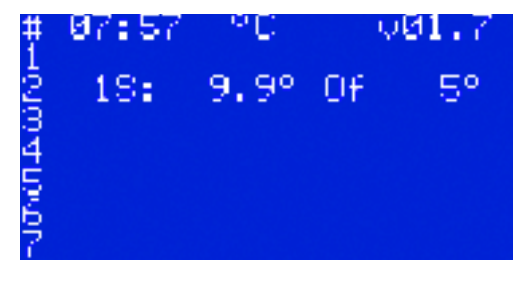

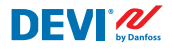

En outre, le régulateur **DEVIreg™ Multi** peut être configuré avec l'état **OFF** (arrêt) à l'aide d'un interrupteur « mécanique » raccordé à **DI8** :

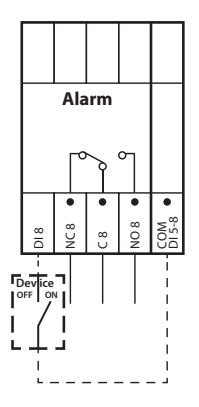

N.B. : lorsqu'aucun interrupteur n'est utilisé, cela signifie que l'Appareil est toujours en marche ON.

Lorsqu'**Appareil** est défini sur **OFF** par un interrupteur « mécanique », deux symboles/ signes dièse **##** sont visibles dans le coin gauche de l'**Écran principal**, par exemple :

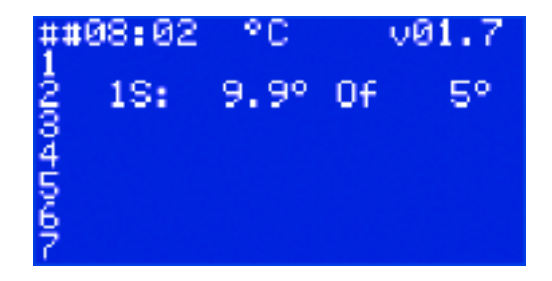

### 4.4.9 Test relais 5/30– fonction spéciale

Cette fonction permet de tester chaque relais de **Canal actif**. Lorsque la fonction est démarrée, le relais de **Canal** correspondant s'active (**On**) et se désactive (**Of**) toutes les 5 secondes dans un délai de 30 secondes.

Le démarrage de la fonction de test spéciale **Test relais 5/30** peut être effectué en suivant la séquence de menus suivante :

- FR: Écran principal Accéder au Menu principal Paramètres canaux Canal #X Test relais 5/30 sec – {Entrer – STOP/START }
- EN: Main Screen Enter to Main Menu Channels settings Channel #X Relay Test 5/30 sec – {Enter – STOP/START }

N.B. : lorsque cette fonction est démarrée, aucun nouvel élément n'apparaît sur l'écran (ou les écrans). Seul le bruit de commutation du relais correspondant est audible.

## 4.4.10 Alarmes, données d'alarme et relais d'alarme

Le régulateur **DEVIreg™ Multi** dispose d'un relais **Alarme** avec deux types de contacts : **NO** et **NC**. Pour **Alarme**, les contacts du régulateur utilisés portent le numéro 8 – **NC8**, **C8** et **NO8**. Le schéma de raccordement est illustré dans l'image ci-dessous :

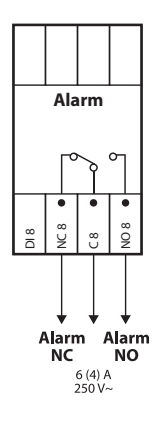

Les informations relatives à toute **Alarme** survenant sur un **Canal** apparaissent sur la ligne **Canal** avec un point d'exclamation « ! ». Par exemple, comme sur l'image ci-dessous, lorsque des informations sur l'**Alarme** sont apparues en raison d'une défaillance de la sonde de température :

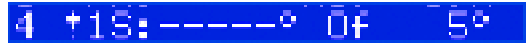

N.B. : tout type d'**Alarme**, p. ex. une défaillance de sonde ou **CâbleOK?** = Non, présente le même symbole d'exclamation à l'écran.

De plus, toute **Alarme** survenant au niveau du régulateur apparaît sur l'**Écran principal**, comme l'**Alarme** du dispositif, avec trois symboles d'exclamation (**!!!**) sur la première ligne de l'**Écran principal**. L'image ci-dessous fournit un exemple :

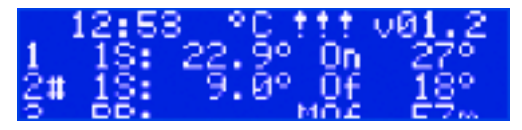

N.B. : si **Canal** ou **Appareil** est défini sur **OFF**, toute **Alarme** correspondante n'apparaît pas à l'écran.

Des informations détaillées sur toutes les **Alarmes** sont disponibles sur les écrans **Alarme** spéciaux en appuyant sur le bouton **Sortir** de l'Écran principal.

Un exemple d'informations détaillées sur les Alarmes est présenté dans l'image ci-dessous :

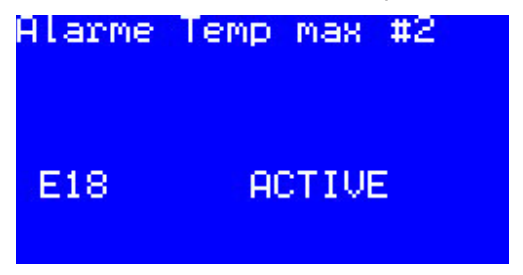

Si plusieurs **Alarmes** se produisent, il est possible de basculer les écrans à l'aide des boutons **Monter** et **Descendre**.

# 4.4.11 Affichage et réinitialisation des compteurs de relais

Le régulateur **DEVIreg™ Multi** recueille des informations sur le nombre de fois où le relais de **Canal** est activé.

Les informations relatives aux compteurs de relais peuvent être trouvées de deux manières.

La manière la plus simple pour afficher les **Relais On cycles** totaux peut être réalisée par séquence :

FR: Écran principal - Monter.

#### EN: Main Screen – Up.

Par exemple, la vue de l'écran peut être la suivante :

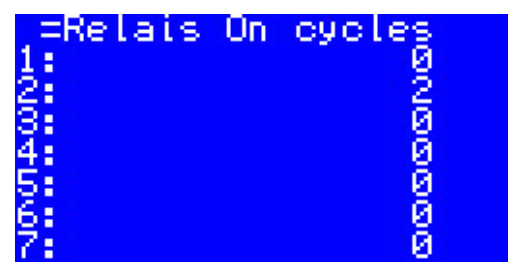

La deuxième manière d'afficher la liste des informations de service est de suivre la séquence de menus suivante :

- FR: Écran principal Accéder au Menu principal Données canaux Données canaux #X – { Descendre – Descendre }.
- EN: Main Screen Enter to Main Menu Channels data Channels data #X { Down Down }.

Par exemple :

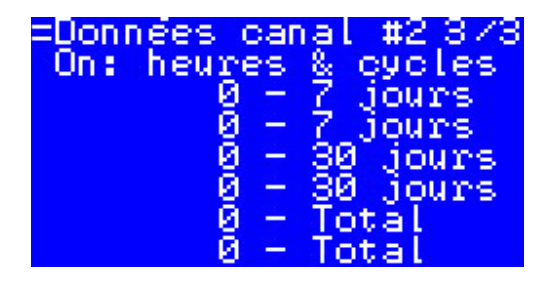

### 4.4.12 Réglage de la langue

Les réglages de langue peuvent être effectués en suivant la séquence de menus suivante :

- FR: Écran principal Accéder à l'Écran principal Language { Entrer English/ Polish/Russian/Ukrainian/... }
- EN: Main Screen Enter to Main Menu Language { Enter English/Polish/ Russian/Ukrainian/... }

N.B. : différentes versions logicielles peuvent être disponibles avec différents ensembles de langues.

# 4.4.13 Réglages de la date et de l'heure

Le régulateur **DEVIreg™ Multi** possède une fonction d'horloge en temps réel **RTC (Real Time Clock)** pour la gestion des informations de connexion, par exemple **Alarmes**.

Les réglages de la date et de l'heure peuvent être effectués à l'aide de la séquence de menus suivante :

- FR: Écran principal Accéder au Menu principal Réglages contrôleur Réglage Date & heure – { Entrer – Droite/Gauche – Entrer – YYYY – MM – DD – WD – hh – mm – ss }
- EN: Main Screen Enter to Main Menu Device settings Date & Time setup { Enter – Right/Left – Enter – YYYY – MM – DD – WD – hh – mm – ss }
- N.B. : l'autonomie de la batterie est de 48 heures minimum.

## 4.4.14 BMS réglages

Le régulateur **DEVIreg™ Multi** dispose d'une interface série opto-isolée **Modbus RS-485**.

Les réglages Modbus RS-485 peuvent être effectués en suivant la séquence de menus suivante :

- FR: Écran principal Accéder au Menu principal Réglages contrôleur BMS Réglages – { Entrer – Adresse série – Descendre – Vitesse transmission série – Descendre – Réglage série }
- EN: Main Screen Enter to Main Menu Device settings BMS settings { Enter Serial address – Down – Serial baud rate – Down – Serial settings }

Des informations plus détaillées sont données à l'Annexe A.

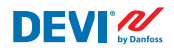

# 5 Schéma de raccordement

### Schéma de raccordement DEVIreg™ Multi

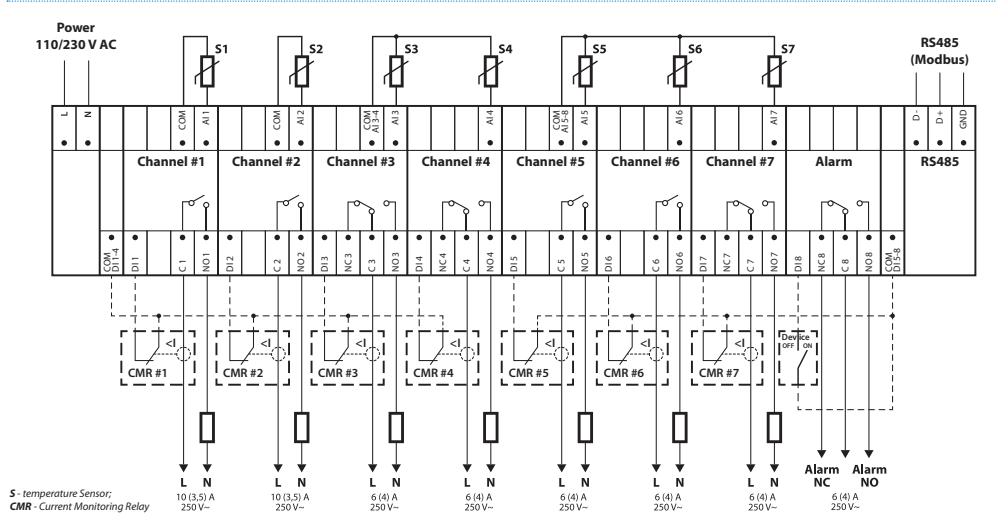

#### Schéma général de raccordement du régulateur MCX08M2

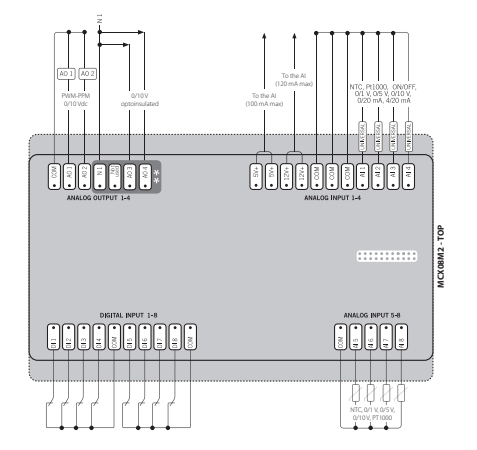

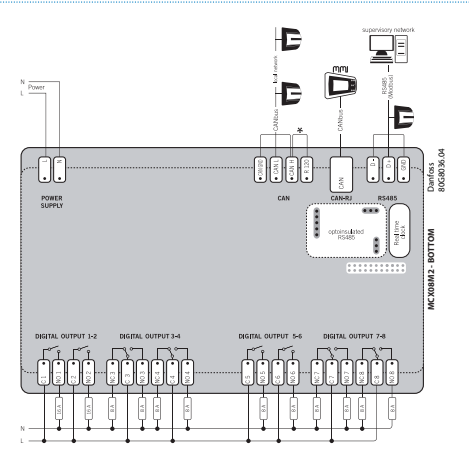

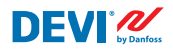

# 6 Caractéristiques techniques

# 6.1 Caractéristiques techniques

| Туре                                                                                                    | Valeur                                                                                                    |
|----------------------------------------------------------------------------------------------------|----------------------------------------------------------------------------------------------------|
| Tension nominale                                                                                                    | 110/230 V CA, 50–60 Hz                                                                                                    |
| Consommation d'électricité, max.                                                                                                    | 20 V A                                                                                                    |
| Relais résistif (inductif, cos(phi) = 0,6) charge :<br>Limite de charge de courant totale<br>C1-NO1, C2-NO2<br>C5-NO5, C6-NO6<br>C3-NO3-NC3, C4-NO4-NC4<br>C7-NO7-NC7, C8-NO8-NC8 | 32 A<br>10 (3,5) A (100 000 cycles)<br>6 (4) A (100 000 cycles)<br>6 (4) A (100 000 cycles)<br>6 (4) A (100 000 cycles)<br>6 (4) A (100 000 cycles)                                                                                                    |
| Entrées de sonde                                                                                                    | Entrées analogiques Al1-Al8                                                                                                    |
| Unité de détection                                                                                                    | Sondes de température sélectionnables séparément via le<br>logiciel au niveau des entrées analogiques Al1-Al7 entre :<br>NTC15k (15 kΩ à 25 °C)<br>NTC10k (10 kΩ à 25 °C)<br>NTC5k (5 kΩ à 25 °C)<br>NTC2k (2 kΩ à 25 °C)<br>NTC100 (100 kΩ à 25 °C)<br>NTC16k (16,7 kΩ à 100 °C)<br>PT1000 (1 000 Ohm à 0 °C)<br>Ni100 (100 Ohm à 0 °C) |
| Surveillances des pannes de sonde                                                                                                    | Sonde déconnectée ou court-circuitée                                                                                                    |
| Entrées numériques                                                                                                    | DI1-DI8, contacts libres de tension, entrées tout ou rien                                                                                                    |
| Caractéristiques de raccordement                                                                                                    | Connecteurs enfichables à vis groupés, pas de 5 mm                                                                                                    |
| Spécifications du câble pour les bornes des connecteurs                                                                                                    | Câble de section 0,2-2,5 mm <sup>2</sup>                                                                                                    |
| Autonomie de la batterie, min.                                                                                                    | 48 heures                                                                                                    |
| Essai à la bille                                                                                                    | 125 °C selon la norme CEI 60730-1                                                                                                    |
| Degré de pollution                                                                                                    | 2 (usage domestique)                                                                                                    |
| Type de régulateur                                                                                                    | 1C                                                                                                    |
| Températures et conditions de fonctionnement                                                                                                    | CE : -20T60/UL : 0T55, 90 % HR sans condensation                                                                                                    |
| Température et conditions de stockage                                                                                                    | -30T85, 90 % HR sans condensation                                                                                                    |
| Classe IP                                                                                                    | IP40 uniquement sur le capot avant                                                                                                    |
| Classe de protection                                                                                                    | Classe II - 🗆                                                                                                    |
| Immunité contre les surtensions                                                                                                    | Conçu pour la catégorie II de surtension                                                                                                    |
| Dimensions (H x I x P), dimension DIN :                                                                                                    | 110 (122), 138, 70 mm, 8 modules DIN                                                                                                    |
| Méthode de montage                                                                                                    | Rail-DIN, conforme à la norme EN 60715                                                                                                    |
| Poids, net                                                                                                    | 511 g                                                                                                    |
| Langues du menu :                                                                                                    | v01.7 : EN, PL, RU, UA                                                                                                    |
| Régulateur de base                                                                                                    | Danfoss MCX08M2, réf. 080G0307                                                                                                    |
| Classe du logiciel                                                                                                    | Α                                                                                                    |

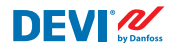

# 6.2 Dimensions

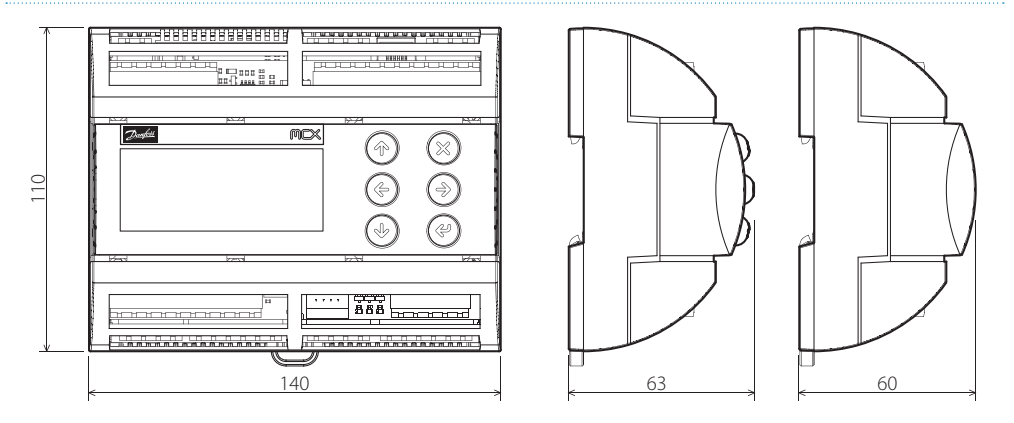

# 7 Instructions de mise au rebut

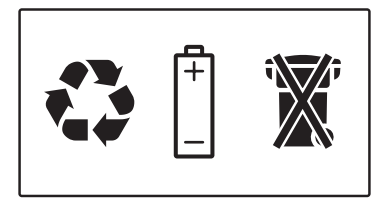

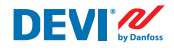

# Annexe A. BMS et interface RS-485

Le régulateur dispose d'un système de transmission de données Modbus intégré et peut être connecté à l'unité centrale GTB.

### A1. Paramètres de communication

Paramètres de communication par défaut :

- Adresse série : 1.
- Débit en bauds série (vitesse de transmission) : 19 200.
- Réglage série : 8N1.

## A2. Spécifications RS-485

Les spécifications matérielles du réseau MCX (câblage, topologie, etc.) se trouvent dans la documentation Danfoss :

**User manual. Meet any HVAC requirement with the reliability of MCX network.** Ce document fournit des indications générales sur la configuration des réseaux RS-485.

### A3. Paramètres et variables Modbus

Paramètres et variables Modbus pour le régulateur **DEVIreg™ Multi**.

| LABEL | DESCRIPTION                     | MIN | MAX. | VALUE/TYPE | UNIT   | RW | ADU  |
|-------|---------------------------------|-----|------|------------|--------|----|------|
|       | PARAMETERS & STATUS VARIABLES   |     |      |            |        |    |      |
| Q10   | Activate channels > Activate #1 |     |      |            |        |    |      |
| P16   | Activate #1                     | 0   | 1    | 0 – NO     | Enum 2 | RW | 3001 |
| W10   | Activate channels > Activate #2 |     |      |            |        |    |      |
| 016   | Activate #2                     | 0   | 1    | 1 – YES    | Enum 2 | RW | 3002 |
| R10   | Activate channels > Activate #3 |     |      |            |        |    |      |
| 116   | Activate #3                     | 0   | 1    | 0 – NO     | Enum 2 | RW | 3003 |
| G10   | Activate channels > Activate #4 |     |      |            |        |    |      |
| U16   | Activate #4                     | 0   | 1    | 0 – NO     | Enum 2 | RW | 3004 |
| H10   | Activate channels > Activate #5 |     |      |            |        |    |      |
| Y16   | Activate #5                     | 0   | 1    | 0 – NO     | Enum 2 | RW | 3005 |
| Z10   | Activate channels > Activate #6 |     |      |            |        |    |      |
| T16   | Activate #6                     | 0   | 1    | 0 – NO     | Enum 2 | RW | 3006 |
| X10   | Activate channels > Activate #7 |     |      |            |        |    |      |
| V16   | Activate #7                     | 0   | 1    | 0 – NO     | Enum 2 | RW | 3007 |
| Q1    | Channel #1 > Regulation Type    |     |      |            |        |    |      |

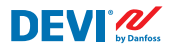

| P1  | #1 Regulation Type: 1S – Single Sensor,<br>PR – Power Regulation                                           | 0   | 1     | 1 – 15     | Enum 1  | RW | 3008 |
|-----|----------------------------------------------------------------------------------------------------|-----|-------|------------|---------|----|------|
| Q2  | Channel #1 > Temp & Hysteresis                                                                             |     |       |            |         |    |      |
| P2  | #1 Set Temperature                                                                                         | -50 | 200   | 5          | °C      | RW | 3009 |
| P3  | #1 Set +-Hysteresis                                                                                        | 0.2 | 6     | 0.4        | °C      | RW | 3010 |
| Q3  | Channel #1 > On Time & Period                                                                              |     |       |            |         |    |      |
| P4  | #1 Set On Time                                                                                             | 1   | 0     | 15         | min.    | RW | 3011 |
| P5  | #1 Set PR Period (max. 900 minutes)                                                                        | 0   | 900   | 30         | min.    | RW | 3012 |
| Q4  | Channel #1 > Alarm Temps & En/Dis                                                                          |     |       |            |         |    |      |
| P6  | #1 Alarm Temp En/Dis                                                                                       | 0   | 1     | 0 – Dis    | Enum 5  | RW | 3013 |
| P7  | #1 Alarm min. Temp                                                                                         | -50 | 0     | 0          | °C      | RW | 3014 |
| P8  | #1 Alarm max. Temp                                                                                         | 0   | 200   | 60         | °C      | RW | 3015 |
| Q5  | Channel #1 > CableOK?                                                                                      |     |       |            |         |    |      |
| P9  | #1 CableOK? En/Dis - Enable or Disable the<br>function of current monitoring in the load                   | 0   | 1     | 0 – Dis    | Enum 5  | RW | 3016 |
| P10 | #1 CableOK? = NO/NC. Set up DI1 status<br>Normally Opened (NO) or Normally Closed (NC)<br>when cable is OK | 0   | 1     | 1 – NO     | Enum 8  | RW | 3017 |
| Q75 | Power calculator > Channel Power #1                                                                        |     |       |            |         |    |      |
| P11 | #1 Channel Power (max. 32000)                                                                              | 0   | 32000 | 0          | W       | RW | 3018 |
| Q8  | Channel #1 > Manually On/Of                                                                                |     |       |            |         |    |      |
| P12 | #1 Manually On/Of Time – Set up period of time<br>for MOn or MOf status (max. 900 minutes)                 | 1   | 900   | 1          | min.    | RW | 3019 |
| P13 | #1 Status On or Of for mode Heating Manually                                                               | 0   | 1     | 0 – Of     | Enum 11 | RW | 3020 |
| P14 | #1 Manually On/Of Start or Stop control mode.<br>Caution: this mode may cause overheating and<br>damage!   | 0   | 1     | 0 – STOP   | Enum 6  | RW | 3021 |
| Q9  | Channel #1 > Channel ON/OFF                                                                                |     |       |            |         |    |      |
| P15 | #1 Channel ON/OFF If OFF – symbol # in the<br>line, algorithm is stopped, but real Temp. is<br>being shown | 0   | 1     | 0 – OFF    | Enum 7  | RW | 3022 |
| Q11 | Channel #1 > Sensor type                                                                                   |     |       |            |         |    |      |
| P17 | #1 Sensor type                                                                                             | 0   | 7     | 1 – PT1000 | Enum 9  | RW | 3023 |
| Q12 | Channel #1 > Relay Status RO/RC                                                                            |     |       |            |         |    |      |
| P18 | #1 Relay status - Set up Relay Opened (RO) or<br>Relay Closed (RC) for status 'Heating On'                 | 0   | 1     | 0 – RC     | Enum 10 | RW | 3024 |
| Q13 | Channel #1 > Relay Test 5/30 sec.                                                                          |     |       |            |         |    |      |
| P19 | #1 Relay Test 5/30 - Every 5 sec. switching for 30 sec.                                                    | 0   | 1     | 0 – STOP   | Enum 6  | RW | 3025 |
| W1  | Channel #2 > Regulation Type                                                                               |     |       |            |         |    |      |
| 01  | #2 Regulation Type: 1S – Single Sensor,<br>PR – Power Regulation                                           | 0   | 1     | 1 – 15     | Enum 1  | RW | 3026 |
| W2  | Channel #2 > Temp & Hysteresis                                                                             |     |       |            |         |    |      |
| 02  | #2 Set Temperature                                                                                         | -50 | 200   | 5          | °C      | RW | 3027 |
| 03  | #2 Set +-Hysteresis                                                                                        | 0.2 | 6     | 0.4        | °C      | RW | 3028 |
| W3  | Channel #2 > On Time & Period                                                                              |     |       |            |         |    |      |
| 04  | #2 Set On Time                                                                                             | 1   | 0     | 15         | min.    | RW | 3029 |

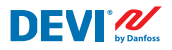

| O5  | #2 Set PR Period (max. 900 minutes)                                                                        | 0   | 900   | 30         | min.    | RW | 3030 |
|-----|----------------------------------------------------------------------------------------------------|-----|-------|------------|---------|----|------|
| W4  | Channel #2 > Alarm Temps & En/Dis                                                                          |     |       |            |         |    |      |
| 06  | #2 Alarm Temp En/Dis                                                                                       | 0   | 1     | 0 – Dis    | Enum 5  | RW | 3031 |
| 07  | #2 Alarm min. Temp                                                                                         | -50 | 0     | 0          | °C      | RW | 3032 |
| 08  | #2 Alarm max. Temp                                                                                         | 0   | 200   | 60         | °C      | RW | 3033 |
| W5  | Channel #2 > CableOK?                                                                                      |     |       |            |         |    |      |
| 09  | #2 CableOK? En/Dis - Enable or Disable the function of current monitoring in the load                      | 0   | 1     | 0 – Dis    | Enum 5  | RW | 3034 |
| O10 | #2 CableOK? = NO/NC. Set up Dl2 status<br>Normally Opened (NO) or Normally Closed (NC)<br>when cable is OK | 0   | 1     | 1 – NO     | Enum 8  | RW | 3035 |
| W75 | Power calculator > Channel Power #2                                                                        |     |       |            |         |    |      |
| 011 | #2 Channel Power (max. 32000)                                                                              | 0   | 32000 | 0          | W       | RW | 3036 |
| W8  | Channel #2 > Manually On/Of                                                                                |     |       |            |         |    |      |
| 012 | #2 Manually On/Of Time – Set up period of time<br>for MOn or MOf status (max. 900 minutes)                 | 1   | 900   | 1          | min.    | RW | 3037 |
| 013 | #2 Status On or Of for mode Heating Manually                                                               | 0   | 1     | 0 – Of     | Enum 11 | RW | 3038 |
| 014 | #2 Manually On/Of Start or Stop control mode.<br>Caution: this mode may cause overheating and<br>damage!   | 0   | 1     | 0 – STOP   | Enum 6  | RW | 3039 |
| W9  | Channel #2 > Channel ON/OFF                                                                                |     |       |            |         |    |      |
| 015 | #2 Channel ON/OFF If OFF – symbol # in the<br>line, algorithm is stopped, but real Temp. is<br>being shown | 0   | 1     | 0 – OFF    | Enum 7  | RW | 3040 |
| W11 | Channel #2 > Sensor type                                                                                   |     |       |            |         |    |      |
| 017 | #2 Sensor type                                                                                             | 0   | 7     | 1 – PT1000 | Enum 9  | RW | 3041 |
| W12 | Channel #2 > Relay Status RO/RC                                                                            |     |       |            |         |    |      |
| 018 | #2 Relay status - Set up Relay Opened (RO) or<br>Relay Closed (RC) for status 'Heating On'                 | 0   | 1     | 0 – RC     | Enum 10 | RW | 3042 |
| W13 | Channel #2 > Relay Test 5/30 sec.                                                                          |     |       |            |         |    |      |
| 019 | #2 Relay Test 5/30 - Every 5 sec. switching for 30 sec.                                                    | 0   | 1     | 0 – STOP   | Enum 6  | RW | 3043 |
| R1  | Channel #3 > Regulation Type                                                                               |     |       |            |         |    |      |
| 11  | #3 Regulation Type: 1S – Single Sensor,<br>PR – Power Regulation                                           | 0   | 1     | 1 – 15     | Enum 1  | RW | 3044 |
| R2  | Channel #3 > Temp & Hysteresis                                                                             |     |       |            |         |    |      |
| 12  | #3 Set Temperature                                                                                         | -50 | 200   | 5          | °C      | RW | 3045 |
| 13  | #3 Set +-Hysteresis                                                                                        | 0.2 | 6     | 0.4        | °C      | RW | 3046 |
| R3  | Channel #3 > On Time & Period                                                                              |     |       |            |         |    |      |
| 14  | #3 Set On Time                                                                                             | 1   | 0     | 15         | min.    | RW | 3047 |
| 15  | #3 Set PR Period (max. 900 minutes)                                                                        | 0   | 900   | 30         | min.    | RW | 3048 |
| R4  | Channel #3 > Alarm Temps & En/Dis                                                                          |     |       |            |         |    |      |
| 16  | #3 Alarm Temp En/Dis                                                                                       | 0   | 1     | 0 – Dis    | Enum 5  | RW | 3049 |
| 17  | #3 Alarm min. Temp                                                                                         | -50 | 0     | 0          |         | RW | 3050 |
| 18  | #3 Alarm max. Temp                                                                                         | 0   | 200   | 60         |         | RW | 3051 |
| R5  | Channel #3 > CableOK?                                                                                      |     |       |            |         |    |      |

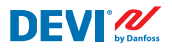

| 19  | #3 CableOK? En/Dis - Enable or Disable the                                                                 | 0   | 1     | 0 – Dis    | Enum 5  | RW | 3052 |
|-----|----------------------------------------------------------------------------------------------------|-----|-------|------------|---------|----|------|
|     | function of current monitoring in the load                                                                 |     |       |            |         |    |      |
| 110 | #3 CableOK? = NO/NC. Set up DI3 status<br>Normally Opened (NO) or Normally Closed (NC)<br>when cable is OK | 0   | 1     | 1 – NO     | Enum 8  | RW | 3053 |
| R75 | Power calculator > Channel Power #3                                                                        |     |       |            |         |    |      |
| 111 | #3 Channel Power (max. 32000)                                                                              | 0   | 32000 | 0          | W       | RW | 3054 |
| R8  | Channel #3 > Manually On/Of                                                                                |     |       |            |         |    |      |
| 112 | #3 Manually On/Of Time – Set up period of time<br>for MOn or MOf status (max. 900 minutes)                 | 1   | 900   | 1          | min.    | RW | 3055 |
| I13 | #3 Status On or Of for mode Heating Manually                                                               | 0   | 1     | 0 – Of     | Enum 11 | RW | 3056 |
| 114 | #3 Manually On/Of Start or Stop control mode.<br>Caution: this mode may cause overheating and<br>damage!   | 0   | 1     | 0 – STOP   | Enum 6  | RW | 3057 |
| R9  | Channel #3 > Channel ON/OFF                                                                                |     |       |            |         |    |      |
| 115 | #3 Channel ON/OFF If OFF – symbol # in the<br>line, algorithm is stopped, but real Temp. is<br>being shown | 0   | 1     | 0 – OFF    | Enum 7  | RW | 3058 |
| R11 | Channel #3 > Sensor type                                                                                   |     |       |            |         |    |      |
| l17 | #3 Sensor type                                                                                             | 0   | 7     | 1 – PT1000 | Enum 9  | RW | 3059 |
| R12 | Channel #3 > Relay Status RO/RC                                                                            |     |       |            |         |    |      |
| 118 | #3 Relay status - Set up Relay Opened (RO) or<br>Relay Closed (RC) for status 'Heating On'                 | 0   | 1     | 0 – RC     | Enum 10 | RW | 3060 |
| R13 | Channel #3 > Relay Test 5/30 sec.                                                                          |     |       |            |         |    |      |
| 119 | #3 Relay Test 5/30 - Every 5 sec. switching for 30 sec.                                                    | 0   | 1     | 0 – STOP   | Enum 6  | RW | 3061 |
| G1  | Channel #4 > Regulation Type                                                                               |     |       |            |         |    |      |
| U1  | #4 Regulation Type: 1S – Single Sensor, PR –<br>Power Regulation                                           | 0   | 1     | 1 – 15     | Enum 1  | RW | 3062 |
| G2  | Channel #4 > Temp & Hysteresis                                                                             |     |       |            |         |    |      |
| U2  | #4 Set Temperature                                                                                         | -50 | 200   | 5          | °C      | RW | 3063 |
| U3  | #4 Set +-Hysteresis                                                                                        | 0.2 | 6     | 0.4        | °C      | RW | 3064 |
| G3  | Channel #4 > On Time & Period                                                                              |     |       |            |         |    |      |
| U4  | #4 Set On Time                                                                                             | 1   | 0     | 15         | min.    | RW | 3065 |
| U5  | #4 Set PR Period (max. 900 minutes)                                                                        | 0   | 900   | 30         | min.    | RW | 3066 |
| G4  | Channel #4 > Alarm Temps & En/Dis                                                                          |     |       |            |         |    |      |
| U6  | #4 Alarm Temp En/Dis                                                                                       | 0   | 1     | 0 – Dis    | Enum 5  | RW | 3067 |
| U7  | #4 Alarm min. Temp                                                                                         | -50 | 0     | 0          | °C      | RW | 3068 |
| U8  | #4 Alarm max. Temp                                                                                         | 0   | 200   | 60         | °C      | RW | 3069 |
| G5  | Channel #4 > CableOK?                                                                                      |     |       |            |         |    |      |
| U9  | #4 CableOK? En/Dis - Enable or Disable the function of current monitoring in the load                      | 0   | 1     | 0 – Dis    | Enum 5  | RW | 3070 |
| U10 | #4 CableOK? = NO/NC. Set up DI4 status<br>Normally Opened (NO) or Normally Closed (NC)<br>when cable is OK | 0   | 1     | 1 – NO     | Enum 8  | RW | 3071 |
| G75 | Power calculator > Channel Power #4                                                                        |     |       |            |         |    |      |
| U11 | #4 Channel Power (max. 32000)                                                                              | 0   | 32000 | 0          | W       | RW | 3072 |

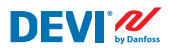

| G8  | Channel #4 > Manually On/Of                                                                                |     |       |            |         |    |      |
|-----|----------------------------------------------------------------------------------------------------|-----|-------|------------|---------|----|------|
| U12 | #4 Manually On/Of Time – Set up period of time<br>for MOn or MOf status (max. 900 minutes)                 | 1   | 900   | 1          | min.    | RW | 3073 |
| U13 | #4 Status On or Of for mode Heating Manually                                                               | 0   | 1     | 0 – Of     | Enum 11 | RW | 3074 |
| U14 | #4 Manually On/Of Start or Stop control mode.<br>Caution: this mode may cause overheating and<br>damage!   | 0   | 1     | 0 – STOP   | Enum 6  | RW | 3075 |
| G9  | Channel #4 > Channel ON/OFF                                                                                |     |       |            |         |    |      |
| U15 | #4 Channel ON/OFF If OFF – symbol # in the<br>line, algorithm is stopped, but real Temp. is<br>being shown | 0   | 1     | 0 – OFF    | Enum 7  | RW | 3076 |
| G11 | Channel #4 > Sensor type                                                                                   |     |       |            |         |    |      |
| U17 | #4 Sensor type                                                                                             | 0   | 7     | 1 – PT1000 | Enum 9  | RW | 3077 |
| G12 | Channel #4 > Relay Status RO/RC                                                                            |     |       |            |         |    |      |
| U18 | #4 Relay status - Set up Relay Opened (RO) or<br>Relay Closed (RC) for status 'Heating On'                 | 0   | 1     | 0 – RC     | Enum 10 | RW | 3078 |
| G13 | Channel #4 > Relay Test 5/30 sec.                                                                          |     |       |            |         |    |      |
| U19 | #4 Relay Test 5/30 - Every 5 sec. switching for 30 sec.                                                    | 0   | 1     | 0 – STOP   | Enum 6  | RW | 3079 |
| H1  | Channel #5 > Regulation Type                                                                               |     |       |            |         |    |      |
| Y1  | #5 Regulation Type: 1S – Single Sensor,<br>PR – Power Regulation                                           | 0   | 1     | 1 – 15     | Enum 1  | RW | 3080 |
| H2  | Channel #5 > Temp & Hysteresis                                                                             |     |       |            |         |    |      |
| Y2  | #5 Set Temperature                                                                                         | -50 | 200   | 5          | °C      | RW | 3081 |
| Y3  | #5 Set +-Hysteresis                                                                                        | 0.2 | 6     | 0.4        | °C      | RW | 3082 |
| H3  | Channel #5 > On Time & Period                                                                              |     |       |            |         |    |      |
| Y4  | #5 Set On Time                                                                                             | 1   | 0     | 15         | min.    | RW | 3083 |
| Y5  | #5 Set PR Period (max. 900 minutes)                                                                        | 0   | 900   | 30         | min.    | RW | 3084 |
| H4  | Channel #5 > Alarm Temps & En/Dis                                                                          |     |       |            |         |    |      |
| Y6  | #5 Alarm Temp En/Dis                                                                                       | 0   | 1     | 0 – Dis    | Enum 5  | RW | 3085 |
| Y7  | #5 Alarm min. Temp                                                                                         | -50 | 0     | 0          | °C      | RW | 3086 |
| Y8  | #5 Alarm max. Temp                                                                                         | 0   | 200   | 60         | °C      | RW | 3087 |
| H5  | Channel #5 > CableOK?                                                                                      |     |       |            |         |    |      |
| Y9  | #5 CableOK? En/Dis - Enable or Disable the<br>function of current monitoring in the load                   | 0   | 1     | 0 – Dis    | Enum 5  | RW | 3088 |
| Y10 | #5 CableOK? = NO/NC. Set up DI5 status<br>Normally Opened (NO) or Normally Closed (NC)<br>when cable is OK | 0   | 1     | 1 – NO     | Enum 8  | RW | 3089 |
| H75 | Power calculator > Channel Power #5                                                                        |     |       |            |         |    |      |
| Y11 | #5 Channel Power (max. 32000)                                                                              | 0   | 32000 | 0          | W       | RW | 3090 |
| H8  | Channel #5 > Manually On/Of                                                                                |     |       |            |         |    |      |
| Y12 | #5 Manually On/Of Time – Set up period of time<br>for MOn or MOf status (max. 900 minutes)                 | 1   | 900   | 1          | min.    | RW | 3091 |
| Y13 | #5 Status On or Of for mode Heating Manually                                                               | 0   | 1     | 0 – Of     | Enum 11 | RW | 3092 |
| Y14 | #5 Manually On/Of Start or Stop control mode.<br>Caution: this mode may cause overheating and<br>damage!   | 0   | 1     | 0 – STOP   | Enum 6  | RW | 3093 |

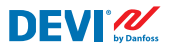

| H9  | Channel #5 > Channel ON/OFF                                                                                |     |       |            |         |    |      |
|-----|----------------------------------------------------------------------------------------------------|-----|-------|------------|---------|----|------|
| Y15 | #5 Channel ON/OFF If OFF – symbol # in the<br>line, algorithm is stopped, but real Temp. is<br>being shown | 0   | 1     | 0 – OFF    | Enum 7  | RW | 3094 |
| H11 | Channel #5 > Sensor type                                                                                   |     |       |            |         |    |      |
| Y17 | #5 Sensor type                                                                                             | 0   | 7     | 1 – PT1000 | Enum 9  | RW | 3095 |
| H12 | Channel #5 > Relay Status RO/RC                                                                            |     |       |            |         |    |      |
| Y18 | #5 Relay status - Set up Relay Opened (RO) or<br>Relay Closed (RC) for status 'Heating On'                 | 0   | 1     | 0 – RC     | Enum 10 | RW | 3096 |
| H13 | Channel #5 > Relay Test 5/30 sec.                                                                          |     |       |            |         |    |      |
| Y19 | #5 Relay Test 5/30 - Every 5 sec. switching for 30 sec.                                                    | 0   | 1     | 0 – STOP   | Enum 6  | RW | 3097 |
| Z1  | Channel #6 > Regulation Type                                                                               |     |       |            |         |    |      |
| T1  | #6 Regulation Type: 1S – Single Sensor,<br>PR – Power Regulation                                           | 0   | 1     | 1 – 15     | Enum 1  | RW | 3098 |
| Z2  | Channel #6 > Temp & Hysteresis                                                                             |     |       |            |         |    |      |
| T2  | #6 Set Temperature                                                                                         | -50 | 200   | 5          | °C      | RW | 3099 |
| T3  | #6 Set +-Hysteresis                                                                                        | 0.2 | 6     | 0.4        | °C      | RW | 3100 |
| Z3  | Channel #6 > On Time & Period                                                                              |     |       |            |         |    |      |
| T4  | #6 Set On Time                                                                                             | 1   | 0     | 15         | min.    | RW | 3101 |
| T5  | #6 Set PR Period (max. 900 minutes)                                                                        | 0   | 900   | 30         | min.    | RW | 3102 |
| Z4  | Channel #6 > Alarm Temps & En/Dis                                                                          |     |       |            |         |    |      |
| T6  | #6 Alarm Temp En/Dis                                                                                       | 0   | 1     | 0 – Dis    | Enum 5  | RW | 3103 |
| T7  | #6 Alarm min. Temp                                                                                         | -50 | 0     | 0          | °C      | RW | 3104 |
| T8  | #6 Alarm max. Temp                                                                                         | 0   | 200   | 60         | °C      | RW | 3105 |
| Z5  | Channel #6 > CableOK?                                                                                      |     |       |            |         |    |      |
| T9  | #6 CableOK? En/Dis - Enable or Disable the<br>function of current monitoring in the load                   | 0   | 1     | 0 – Dis    | Enum 5  | RW | 3106 |
| T10 | #6 CableOK? = NO/NC. Set up Dl6 status<br>Normally Opened (NO) or Normally Closed (NC)<br>when cable is OK | 0   | 1     | 1 – NO     | Enum 8  | RW | 3107 |
| Z75 | Power calculator > Channel Power #6                                                                        |     |       |            |         |    |      |
| T11 | #6 Channel Power (max. 32000)                                                                              | 0   | 32000 | 0          | W       | RW | 3108 |
| Z8  | Channel #6 > Manually On/Of                                                                                |     |       |            |         |    |      |
| T12 | #6 Manually On/Of Time – Set up period of time<br>for MOn or MOf status (max. 900 minutes)                 | 1   | 900   | 1          | min.    | RW | 3109 |
| T13 | #6 Status On or Of for mode Heating Manually                                                               | 0   | 1     | 0 – Of     | Enum 11 | RW | 3110 |
| T14 | #6 Manually On/Of Start or Stop control mode.<br>Caution: this mode may cause overheating and<br>damage!   | 0   | 1     | 0 – STOP   | Enum 6  | RW | 3111 |
| Z9  | Channel #6 > Channel ON/OFF                                                                                |     |       |            |         |    |      |
| T15 | #6 Channel ON/OFF If OFF – symbol # in the<br>line, algorithm is stopped, but real Temp. is<br>being shown | 0   | 1     | 0 – OFF    | Enum 7  | RW | 3112 |
| Z11 | Channel #6 > Sensor type                                                                                   |     |       |            |         |    |      |
| T17 | #6 Sensor type                                                                                             | 0   | 7     | 1 – PT1000 | Enum 9  | RW | 3113 |
| Z12 | Channel #6 > Relay Status RO/RC                                                                            |     |       |            |         |    |      |

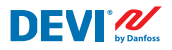

| T18 | #6 Relay status - Set up Relay Opened (RO) or<br>Relay Closed (RC) for status 'Heating On'                 | 0   | 1     | 0 – RC     | Enum 10 | RW | 3114 |
|-----|----------------------------------------------------------------------------------------------------|-----|-------|------------|---------|----|------|
| Z13 | Channel #6 > Relay Test 5/30 sec.                                                                          |     |       |            |         |    |      |
| T19 | #6 Relay Test 5/30 - Every 5 sec. switching for 30 sec.                                                    | 0   | 1     | 0 – STOP   | Enum 6  | RW | 3115 |
| X1  | Channel #7 > Regulation Type                                                                               |     |       |            |         |    |      |
| V1  | #7 Regulation Type: 1S – Single Sensor,<br>PR – Power Regulation                                           | 0   | 1     | 1 – 1S     | Enum 1  | RW | 3116 |
| X2  | Channel #7 > Temp & Hysteresis                                                                             |     |       |            |         |    |      |
| V2  | #7 Set Temperature                                                                                         | -50 | 200   | 5          | °C      | RW | 3117 |
| V3  | #7 Set +-Hysteresis                                                                                        | 0.2 | 6     | 0.4        | °C      | RW | 3118 |
| Х3  | Channel #7 > On Time & Period                                                                              |     |       |            |         |    |      |
| V4  | #7 Set On Time                                                                                             | 1   | 0     | 15         | min.    | RW | 3119 |
| V5  | #7 Set PR Period (max. 900 minutes)                                                                        | 0   | 900   | 30         | min.    | RW | 3120 |
| X4  | Channel #7 > Alarm Temps & En/Dis                                                                          |     |       |            |         |    |      |
| V6  | #7 Alarm Temp En/Dis                                                                                       | 0   | 1     | 0 – Dis    | Enum 5  | RW | 3121 |
| V7  | #7 Alarm min. Temp                                                                                         | -50 | 0     | 0          | °C      | RW | 3122 |
| V8  | #7 Alarm max. Temp                                                                                         | 0   | 200   | 60         | °C      | RW | 3123 |
| X5  | Channel #7 > CableOK?                                                                                      |     |       |            |         |    |      |
| V9  | #7 CableOK? En/Dis - Enable or Disable the<br>function of current monitoring in the load                   | 0   | 1     | 0 – Dis    | Enum 5  | RW | 3124 |
| V10 | #7 CableOK? = NO/NC. Set up DI7 status<br>Normally Opened (NO) or Normally Closed (NC)<br>when cable is OK | 0   | 1     | 1 – NO     | Enum 8  | RW | 3125 |
| X75 | Power calculator > Channel Power #7                                                                        |     |       |            |         |    |      |
| V11 | #7 Channel Power (max. 32000)                                                                              | 0   | 32000 | 0          | W       | RW | 3126 |
| X8  | Channel #7 > Manually On/Of                                                                                |     |       |            |         |    |      |
| V12 | #7 Manually On/Of Time – Set up period of time for MOn or MOf status (max. 900 minutes)                    | 1   | 900   | 1          | min.    | RW | 3127 |
| V13 | #7 Status On or Of for mode Heating Manually                                                               | 0   | 1     | 0 – Of     | Enum 11 | RW | 3128 |
| V14 | #7 Manually On/Of Start or Stop control mode.<br>Caution: this mode may cause overheating and<br>damage!   | 0   | 1     | 0 – STOP   | Enum 6  | RW | 3129 |
| X9  | Channel #7 > Channel ON/OFF                                                                                |     |       |            |         |    |      |
| V15 | #7 Channel ON/OFF If OFF symbol # on the<br>main screen, algorithm is stopped, but real<br>Temp. is shown  | 0   | 1     | 0 – OFF    | Enum 7  | RW | 3130 |
| X11 | Channel #7 > Sensor type                                                                                   |     |       |            |         |    |      |
| V17 | #7 Sensor type                                                                                             | 0   | 7     | 1 – PT1000 | Enum 9  | RW | 3131 |
| X12 | Channel #7 > Relay Status RO/RC                                                                            |     |       |            |         |    |      |
| V18 | #7 Relay status - Set up Relay Opened (RO) or<br>Relay Closed (RC) for status 'Heating On'                 | 0   | 1     | 0 – RC     | Enum 10 | RW | 3132 |
| X13 | Channel #7 > Relay Test 5/30 sec.                                                                          |     |       |            |         |    |      |
| V19 | #7 Relay Test 5/30 - Every 5 sec. switching for 30 sec.                                                    | 0   | 1     | 0 – STOP   | Enum 6  | RW | 3133 |
| ALC | Alarms settings > Alarm configuration                                                                      |     |       |            |         |    |      |
| BUZ | Buzzer active time                                                                                         | 0   | 15    | 1          | min.    | RW | 3137 |
| AdL | Alarm relay activation delay                                                                               | 0   | 999   | 2          | S       | RW | 3138 |

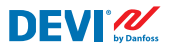

| AOF   | Alarm relay active if unit in OFF                                                         | 0     | 1     | 0 – NO  | Enum 2 | RW   | 3139     |
|-------|-------------------------------------------------------------------------------------------|-------|-------|---------|--------|------|----------|
| StU   | Device settings > Device setup                                                            |       |       |         |        |      |          |
| y01   | ON/OFF                                                                                    | 0     | 1     | 1 - YES | Enum 2 | RW   | 3143     |
| y02   | Sensor filter                                                                             | 0     | 3     | 3       |        | RW   | 3144     |
| y99   | FirstTimeStart                                                                            | 0     | 1     | 1       |        | RW   | 3145     |
| FSe   | Device settings > Factory Reset                                                           |       |       |         |        |      |          |
| y07   | Restore default parameters                                                                | 0     | 1     | 0 - NO  | Enum 2 | RW   | 3146     |
|       | ALARMS                                                                                    |       |       |         |        |      |          |
| LABEL | DESCRIPTION                                                                               | MIN.  | MAX.  | RESET   | IN OFF |      |          |
| A01   | Device is logically tuned off by either switcher<br>on DI8 (##) or menu Device ON/OFF (#) | 0     | 1     | AUTO    | ACTIVE | Read | 1901.08  |
| E01   | Alarm Sensor #1                                                                           | 0     | 1     | AUTO    | ACTIVE | Read | 1901.09  |
| E02   | Alarm Sensor #2                                                                           | 0     | 1     | AUTO    | ACTIVE | Read | 1901.10  |
| E03   | Alarm Sensor #3                                                                           | 0     | 1     | AUTO    | ACTIVE | Read | 1901.11  |
| E04   | Alarm Sensor #4                                                                           | 0     | 1     | AUTO    | ACTIVE | Read | 1901.12  |
| E05   | Alarm Sensor #5                                                                           | 0     | 1     | AUTO    | ACTIVE | Read | 1901.13  |
| E06   | Alarm Sensor #6                                                                           | 0     | 1     | AUTO    | ACTIVE | Read | 1901.14  |
| E07   | Alarm Sensor #7                                                                           | 0     | 1     | AUTO    | ACTIVE | Read | 1901.15  |
| E09   | Alarm CableOK? #1                                                                         | 0     | 1     | AUTO    | ACTIVE | Read | 1901.00  |
| E10   | Alarm CableOK? #2                                                                         | 0     | 1     | AUTO    | ACTIVE | Read | 1901.01  |
| E11   | Alarm CableOK? #3                                                                         | 0     | 1     | AUTO    | ACTIVE | Read | 1901.02  |
| E12   | Alarm CableOK? #4                                                                         | 0     | 1     | AUTO    | ACTIVE | Read | 1901.03  |
| E13   | Alarm CableOK? #5                                                                         | 0     | 1     | AUTO    | ACTIVE | Read | 1901.04  |
| E14   | Alarm CableOK? #6                                                                         | 0     | 1     | AUTO    | ACTIVE | Read | 1901.05  |
| E15   | Alarm CableOK? #7                                                                         | 0     | 1     | AUTO    | ACTIVE | Read | 1901.06  |
| E17   | Alarm max. Temp #1                                                                        | 0     | 1     | AUTO    | ACTIVE | Read | 1901.07  |
| E18   | Alarm max. Temp #2                                                                        | 0     | 1     | AUTO    | ACTIVE | Read | 1902 .08 |
| E19   | Alarm max. Temp #3                                                                        | 0     | 1     | AUTO    | ACTIVE | Read | 1902 .09 |
| E20   | Alarm max. Temp #4                                                                        | 0     | 1     | AUTO    | ACTIVE | Read | 1902.10  |
| E21   | Alarm max. Temp #5                                                                        | 0     | 1     | AUTO    | ACTIVE | Read | 1902.11  |
| E22   | Alarm max. Temp #6                                                                        | 0     | 1     | AUTO    | ACTIVE | Read | 1902.12  |
| E23   | Alarm max. Temp #7                                                                        | 0     | 1     | AUTO    | ACTIVE | Read | 1902.13  |
| E24   | Alarm min. Temp #1                                                                        | 0     | 1     | AUTO    | ACTIVE | Read | 1902.14  |
| E25   | Alarm min. Temp #2                                                                        | 0     | 1     | AUTO    | ACTIVE | Read | 1902.15  |
| E26   | Alarm min. Temp #3                                                                        | 0     | 1     | AUTO    | ACTIVE | Read | 1902 .00 |
| E27   | Alarm min. Temp #4                                                                        | 0     | 1     | AUTO    | ACTIVE | Read | 1902 .01 |
| E28   | Alarm min. Temp #5                                                                        | 0     | 1     | AUTO    | ACTIVE | Read | 1902.02  |
| E29   | Alarm min. Temp #6                                                                        | 0     | 1     | AUTO    | ACTIVE | Read | 1902.03  |
| E30   | Alarm min. Temp #7                                                                        | 0     | 1     | AUTO    | ACTIVE | Read | 1902.04  |
| E31   | Memory is full                                                                            | 0     | 1     | AUTO    | ACTIVE | Read | 1902.05  |
|       | I/O CONFIGURATION                                                                         |       |       |         |        |      |          |
| AI    | ANALOG INPUTS                                                                             |       |       |         |        |      |          |
| 1     | Temperature1                                                                              | -50.0 | 200.0 | PT1000  |        | Read | 18502    |

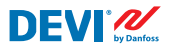

| 2  | Temperature2    | -50.0 | 200.0 | PT1000 | Read | 18503 |
|----|-----------------|-------|-------|--------|------|-------|
| 3  | Temperature3    | -50.0 | 200.0 | PT1000 | Read | 18504 |
| 4  | Temperature4    | -50.0 | 200.0 | PT1000 | Read | 18505 |
| 5  | Temperature5    | -50.0 | 200.0 | PT1000 | Read | 18506 |
| 6  | Temperature6    | -50.0 | 200.0 | PT1000 | Read | 18507 |
| 7  | Temperature7    | -50.0 | 200.0 | PT1000 | Read | 18508 |
| 8  |                 |       |       |        |      |       |
| DI | DIGITAL INPUTS  |       |       |        |      |       |
| 1  | Cable1          | 0     | 1     | N.O.   | Read | 17504 |
| 2  | Cable2          | 0     | 1     | N.O.   | Read | 17505 |
| 3  | Cable3          | 0     | 1     | N.O.   | Read | 17506 |
| 4  | Cable4          | 0     | 1     | N.O.   | Read | 17507 |
| 5  | Cable5          | 0     | 1     | N.O.   | Read | 17508 |
| 6  | Cable6          | 0     | 1     | N.O.   | Read | 17509 |
| 7  | Cable7          | 0     | 1     | N.O.   | Read | 17510 |
| 8  | On/Off          | 0     | 1     | N.C.   | Read | 17502 |
| DO | DIGITAL OUTPUTS |       |       |        |      |       |
| 1  | Heat1           | 0     | 1     | N.O.   | Read | 18003 |
| 2  | Heat2           | 0     | 1     | N.O.   | Read | 18004 |
| 3  | Heat3           | 0     | 1     | N.O.   | Read | 18005 |
| 4  | Heat4           | 0     | 1     | N.O.   | Read | 18006 |
| 5  | Heat5           | 0     | 1     | N.O.   | Read | 18007 |
| 6  | Heat6           | 0     | 1     | N.O.   | Read | 18008 |
| 7  | Heat7           | 0     | 1     | N.O.   | Read | 18009 |
| 8  | Alarm           | 0     | 1     | N.O.   | Read | 18002 |
|    |                 |       |       |        |      |       |

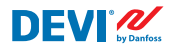

# Garantie

#### 2 ans de garantie produit valable pour :

les thermostats : DEVIreg™ Multi.

Contre toute attente, en cas de problème avec votre produit DEVI, vous découvrirez que Danfoss propose une garantie DEVIwarranty à compter de la **date d'achat** aux conditions suivantes : Pendant la durée de la garantie, Danfoss fournira un produit comparable neuf ou réparera le produit s'il est défectueux en raison d'une mauvaise conception, d'un défaut de matériaux ou de fabrication. La réparation ou le remplacement.

La décision relative à la réparation ou au remplacement est à la seule discrétion de Danfoss. La société Danfoss ne sera pas tenue responsable des dommages consécutifs ou accessoires, incluant, mais sans s'y limiter, les dommages matériels ou les frais généraux supplémentaires. Il n'est pas possible d'accorder d'extension de garantie après le début des réparations.

La garantie est valable uniquement si le CERTIFICAT DE GARANTIE est complété correctement, conforme aux instructions, et si le défaut est immédiatement signalé à l'installateur ou au vendeur et que la preuve d'achat est fournie. Veuillez noter que le CERTIFICAT DE GARANTIE doit être rempli, tamponné et signé par l'installateur agréé effectuant l'installation (la date d'installation doit être indiquée). Une fois l'installation effectuée, conserver le CERTIFICAT DE GARANTIE et les documents d'achat (facture, reçu ou similaire) pendant toute la période de garantie.

La garantie DEVIwarranty ne couvre pas les dommages causés par des conditions d'utilisation incorrectes, une mauvaise installation ou si l'installation a été effectuée par des électriciens non agréés. Tout travail sera facturé à plein tarif si Danfoss doit examiner ou réparer des défauts dus à l'une des situations susmentionnées. La garantie DEVIwarranty ne couvre pas les produits qui n'ont pas été intégralement payés. À tout moment, Danfoss fournira une réponse rapide et efficace à ses clients pour toute réclamation ou demande.

La garantie exclut explicitement toutes les réclamations sortant du cadre défini ci-dessus.

Pour obtenir le texte complet de la garantie, consultez le site à l'adresse

www.devi.com.devi.danfoss.com/en/warranty/ devi.danfoss.com/en/warranty/

| CERTIFICAT DE GARANTIE                                  |                                      |          |  |  |  |  |
|---------------------------------------------------------|--------------------------------------|----------|--|--|--|--|
| La garantie DEVIwarranty est accordée à :               |                                      |          |  |  |  |  |
| Adresse                                                 |                                      | _ Tampon |  |  |  |  |
| Date d'achat                                            |                                      | -        |  |  |  |  |
| Numéro de série du produit                              |                                      | -        |  |  |  |  |
| Produit                                                 | Référence                            | -        |  |  |  |  |
| *Sortie<br>connectée [W]                                |                                      | -        |  |  |  |  |
| Date d'installation<br>et signature<br>*Non obligatoire | Date du raccordement<br>et signature | -        |  |  |  |  |

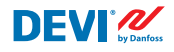

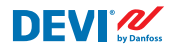

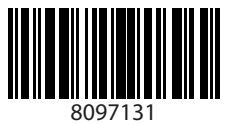

Danfoss A/S

Nordborgvej 81 6430 Nordborg, Syddanmark Denmark

#### Danfoss Sarl

DEVI • deleage.fr • +33 (0)1 82 88 64 64 • cscfrance@danfoss.com

Toutes les informations, incluant sans sy limiter, les informations sur la selection du produit, son application ou son utilisation, son design, son poids, ses dimensions, sa capacité ou toute autre donnée technique mentionnée dans les manuels du produit, les catalogues, les descriptions, les publicités, etc., qu'elles aisent diffusées par écrit, oralement, dectroinquement, sur internet ou par téléchargement, sont considérées comme puerement indicatives en les nest not tansidérées comme puerement indicatives en les nest not analyzes, sides est autres document télécence à un devis ou une confirmation de commande. Danfoss réserve le droit d'apporter sans prévient soutes noutifications à ses produits. Cela s'applique également aux produits commandés mais non livrés, si ces modifications n'affectent pas la forme, Tadéquation ou le fonctionnement du produit.

radequation ou le roncionnement du produit. Toutes les marques commerciales citées dans ce document sont la propriété de Danfoss A/S ou des sociétés du groupe Danfoss. Danfoss et le logo Danfoss sont des marques déposées de Danfoss A/S. Tous droits réservés.